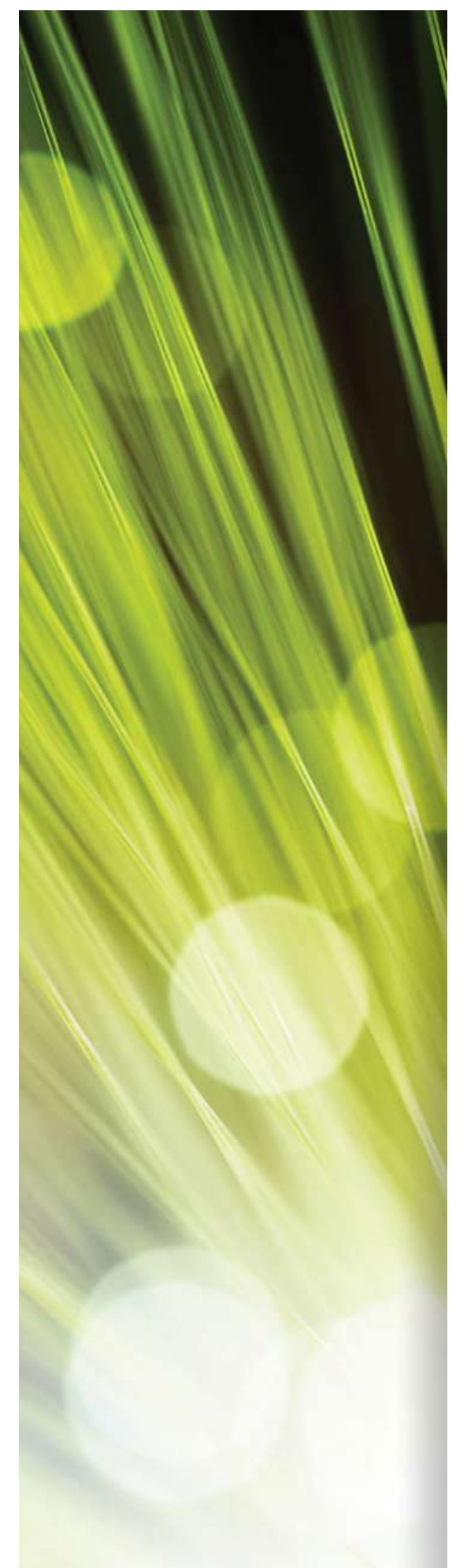

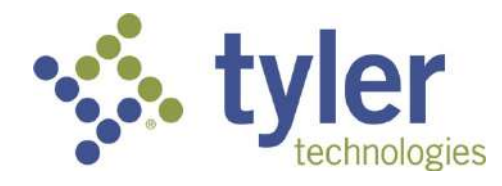

## Munis

## Time Entry - SmartFind

End User Procedural Documentation for District School Board Pasco County, FL

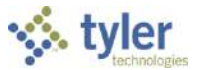

# **Munis Menus**

In Munis, menus are available according to the security permissions granted to the user roles. Typically, permissions are granted according to need. For example, if the primary role of the user is to enter timesheets in Payroll, the menu will not show Financials, General Revenues, or other menu options.

Menus are divided by Munis products, and then by applications within those products. For example, Financials is a product, and Accounts Payable is an application within that product. Within an application, there are many programs.

|                                                     |          | Tyler Dashboard |
|-----------------------------------------------------|----------|-----------------|
| Dashboard                                           | molfring | Ste Actons +    |
| Profile + Add View<br>Home Settings III Order Views |          |                 |
| User Views Tools                                    |          |                 |
| Programs Menu Central Search                        |          | _               |
| Enter your search criteria here                     |          |                 |
|                                                     |          |                 |
| uns                                                 |          |                 |
| Favorites                                           |          |                 |
| Conserved Ledware Manne                             |          |                 |
| Sectional Descention                                |          |                 |
| > Dougen routesting                                 |          |                 |
| Accounts Davabla                                    |          |                 |
| Setup     Munis Application                         |          |                 |
| ✓ Invoice Processing                                |          |                 |
| Invoice Entry                                       |          |                 |
| Invoice Approvals Munis Program                     |          |                 |
| Modify Invoices                                     |          |                 |
| Recurring Invoices                                  |          |                 |
| Involce Import                                      |          |                 |
| Invoise Export                                      |          |                 |
| Voucher Print                                       |          |                 |
| Import Invoices/Liquidate POs                       |          |                 |
| Purge Accounts Payable Invoices                     |          |                 |
| Purchase Card Import                                |          |                 |
| Purchase Cards                                      |          |                 |

## **Standard Screen Features**

The standard Munis program screen contains several working sections, including a banner, a ribbon, menu options, and a navigation bar.

At the top of the screen, the banner includes the Help, Settings, and Enhancement buttons.

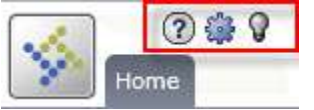

Directly under the banner is the Munis ribbon. This ribbon contains groups of related buttons that allows performance of various actions throughout Munis programs.

|               | 🔵 🧮 Browse    | 📕 🤭 🐰 Delete | 🚛 🖳 Text file | Word     | 📊 Notes 🗸 🗗 Audit          | Detail Reporting Emps | 1        |
|---------------|---------------|--------------|---------------|----------|----------------------------|-----------------------|----------|
| Accept Connol | O Advanced V  | Add Undete   | PDF           | Email    | 🔊 Attachments  🔠 Maplink 🗸 | Terminate Org Chart   | Return   |
| Accept Cancer | Query Builder | ig Duplicate | V D Preview   | Schedule | TCM 🔔 Alerts 🗸             | Text 📃 More 🗸         | rectarri |
| Confirm       | Search        | Actions      | Output        | Office   | Tools                      | Menu                  | Return   |

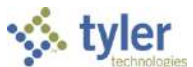

The work area for a Munis program is centered on the screen; the work area contains the fields required to complete program actions. Often, if there are numerous fields, the work area is divided into tabs, which sort the fields by intended use or purpose.

| Home               | 1 2 4 2 2 2 2 2 2 2 2 2 2 2 2 2 2 2 2 2                                                                                                    |                                                                                                    | Time Entry - Munis |
|--------------------|----------------------------------------------------------------------------------------------------|----------------------------------------------------------------------------------------------------|--------------------|
| Accept Cancel      | al Search Guery Builder Statcher Arthons Character Arthons Character Arthony Character Arthons Character Arthony Character Arthony Charact | Notes     ▶     Audit     Add Batch     Import       ▲ Attachments     ▲     Maplink ∨     Scan Detail     Marge       ■ Notify     ▲     Alerts     ♥     Resume     ■     More ♥       Tools     Ware | Robern<br>Bebern   |
| Time Entry - Munis | Inis [HR/PAYROLL TRAINING DATABASE Jan 14 2013]                                                                                                    |                                                                                                    | UNA SULT           |
| Payroll Identifi   | ification                                                                                                    |                                                                                                    |                    |
| Run                | Warrant Batch                                                                                                    |                                                                                                    |                    |
| Z - MANUAL P       | PAYROLL RUN PATTY 2                                                                                                    |                                                                                                    |                    |
| Batch Informat     | nation                                                                                                    |                                                                                                    |                    |
| Department         |                                                                                                    |                                                                                                    |                    |
| Location           | 9021 FINANCE SERVICES                                                                                                    |                                                                                                    |                    |
| Comment            | TEST                                                                                                    |                                                                                                    |                    |
| Clark              | cmitheunatrica Datricia Smitheu                                                                                                    |                                                                                                    |                    |
| Dete               |                                                                                                    |                                                                                                    |                    |
| Date               |                                                                                                    |                                                                                                    |                    |
| lime               | 11:18                                                                                                    |                                                                                                    |                    |
| Batch Type         | STANDARD MUNIS TIME ENTRY                                                                                                    |                                                                                                    |                    |
|                    | No Eventions                                                                                                    |                                                                                                    |                    |
| Posted             | N                                                                                                    |                                                                                                    |                    |
| Chathur            |                                                                                                    |                                                                                                    |                    |
| Status             |                                                                                                    |                                                                                                    |                    |
| Employee Cour      | aunt 1                                                                                                    |                                                                                                    |                    |
| employee coul      |                                                                                                    |                                                                                                    |                    |
| WORKIIOW           |                                                                                                    |                                                                                                    |                    |
| Approve            | e Reject Floid Forward Approvers                                                                                                    |                                                                                                    |                    |
|                    | 1 of 1 🔪 🕅 🔍 🗐                                                                                                    |                                                                                                    |                    |
|                    |                                                                                                    |                                                                                                    |                    |
|                    |                                                                                                    |                                                                                                    |                    |
|                    |                                                                                                    |                                                                                                    |                    |
|                    |                                                                                                    |                                                                                                    |                    |
|                    |                                                                                                    |                                                                                                    |                    |
|                    |                                                                                                    |                                                                                                    |                    |
|                    |                                                                                                    |                                                                                                    |                    |
|                    |                                                                                                    |                                                                                                    |                    |

The navigation bar at the bottom of the screen allows movement through an active set of records one record at a time, to move to the first or last record of the set, or to open attachments. A browse screen can be opened that lists all of the records in the active set.

The Menu group in the ribbon provides the program-specific actions available for a program. These options differ according to program as they may display additional screens for the selected program or they open other related programs. For programs that have multiple options, click the More arrow to view the complete list.

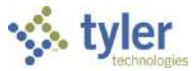

# Disclaimer

Tyler Technologies, Inc. Consultant believes that the information described in this manual is accurate and reliable, and much care has been taken in its preparation. However, no responsibility, financial or otherwise, can be accepted for any consequences arising out of the use of this material, including loss of profit and indirect, special, or consequential damages. No warranties extend beyond the program specification.

The client should exercise care to assure that use of the software and related sections is in full compliance with the laws, rules, and regulations of the jurisdictions in which it is used. These materials are confidential, unpublished works of Consultant. Consultant grants to the Client a royalty-free nonexclusive license to use anything created or developed by Consultant for Client contained in this manual. The license shall have a perpetual term and Client may not transfer it. Consultant shall retain all copyrights, patent rights and other intellectual property rights to this manual.

The information contained herein is subject to change. Consultant assumes no responsibility to advise clients of changes or additions.

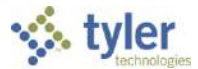

## **Prerequisites**

Before successfully completing this process, ensure that roles granting the necessary permissions have been assigned to the user account. If the roles have not been established, contact the system administrator to have them updated or added into the Munis system.

Confirm the following:

- Permission to access the Time Entry Program has been granted.
- The Payroll Control Settings program reflects the correct settings for the organization.

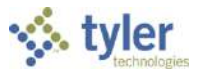

# **Payroll Time Entry**

To access Payroll Time Entry from the Munis menu: Departmental Functions>Time Entry

The Time Entry program allows users to maintain time and attendance records for employees. When Time Entry is opened, the program displays a payroll verification message.

| Payroll | Process                                                                                                    |
|---------|----------------------------------------------------------------------------------------------------|
|         | Payroll Run Type 1 BIWEEKLY<br>Payroll Warrant SFTST3                                                       |
| į       | Payroll Period Begin Date 05/13/2018<br>Payroll Period End Date 05/26/2013<br>Payroll Check Date 05/31/2013 |
|         | Continue with this payroll process?                                                                         |
|         | Yes No                                                                                                    |
|         |                                                                                                    |

Verify the dates on the screen, as shown above, to ensure that the active payroll is the correct payroll before entering time. If the active payroll is not correct, contact the Payroll Department.

If the active payroll is correct, select **Yes** to continue.

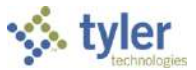

## Finding your SmartFind Batch

After confirming the payroll dates, the Time Entry program opens. Click **Search** on the Munis ribbon and then **Accept** (green check). This will show the batches that are tied to the Location (School). If completing data entry for employees in more than one location, a separate batch will be available for each location.

| Home                 | ) 🏟 <table-cell></table-cell> |                                                 |          | T               |                                              | 1     |                          |       | 23                                  |     | Time                      | e En                | try - Mur                                                        | nis [HR/                           | PAYROLL                             |
|----------------------|-------------------------------|-------------------------------------------------|----------|-----------------|----------------------------------------------|-------|--------------------------|-------|-------------------------------------|-----|---------------------------|---------------------|------------------------------------------------------------------|------------------------------------|-------------------------------------|
| Accept Cancel        | Search                        | Browse<br>Advanced V<br>Query Builder<br>Search | Add      | Update<br>Actio | 器 Delete<br>∰ Global ✔<br>「■ Duplicate<br>ns | Print | PDF<br>Preview<br>Output | Excel | Word<br>Email<br>Schedule<br>Office | TCM | Notes<br>Attach<br>Notify | ♥<br>ments<br>Tools | <ul> <li>P Audit</li> <li>Maplink ✓</li> <li>Alerts ✓</li> </ul> | Add Batch<br>Scan Detail<br>Resume | Import<br>Merge<br>E More 🗸<br>Ienu |
| Time Entry - Munis [ | [HR/PAYRO                     | LL CONVERSION D                                 | B Jul 22 | 2013]           |                                              |       |                          | _     |                                     |     |                           |                     |                                                                  |                                    |                                     |
| Payroll Identifica   | ation                         |                                                 |          |                 | Bababa                                       |       |                          |       |                                     |     |                           |                     |                                                                  |                                    |                                     |
|                      |                               | DUN                                             | 1        | errent          | Batch                                        | ň.    |                          |       |                                     |     |                           |                     |                                                                  |                                    |                                     |
| I - BIWEEKLT P       | ATROLL                        | KUN                                             |          | 561515          |                                              |       |                          |       |                                     |     |                           |                     |                                                                  |                                    |                                     |
| Batch Informatio     | on                            |                                                 |          |                 |                                              |       |                          |       | _                                   |     |                           |                     |                                                                  |                                    |                                     |
| Department           | <u> </u>                      |                                                 |          |                 |                                              |       |                          |       |                                     |     |                           |                     |                                                                  |                                    |                                     |
| Location             | L                             |                                                 |          |                 |                                              |       |                          |       |                                     |     |                           |                     |                                                                  |                                    |                                     |
| Comment              |                               |                                                 |          |                 |                                              |       |                          |       |                                     |     |                           |                     |                                                                  |                                    |                                     |
| Clerk                |                               |                                                 |          |                 |                                              |       |                          |       |                                     |     |                           |                     |                                                                  |                                    |                                     |
| Date                 |                               | 15                                              |          |                 |                                              |       |                          |       |                                     |     |                           |                     |                                                                  |                                    |                                     |
| Time                 |                               |                                                 |          |                 |                                              |       |                          |       |                                     |     |                           |                     |                                                                  |                                    |                                     |
| Batch Type           |                               |                                                 |          |                 |                                              |       |                          |       |                                     |     |                           |                     |                                                                  |                                    |                                     |
|                      |                               | or (1994)                                       |          |                 |                                              |       |                          |       |                                     |     |                           |                     |                                                                  |                                    |                                     |
|                      | - No E                        | xceptions                                       |          |                 |                                              |       |                          |       |                                     |     |                           |                     |                                                                  |                                    |                                     |
| Posted               |                               |                                                 |          |                 |                                              |       |                          |       |                                     |     |                           |                     |                                                                  |                                    |                                     |
| Status               |                               |                                                 |          |                 |                                              |       |                          | •     |                                     |     |                           |                     |                                                                  |                                    |                                     |
|                      |                               |                                                 |          |                 |                                              |       |                          |       |                                     |     |                           |                     |                                                                  |                                    |                                     |
| Employee Count       |                               |                                                 |          |                 |                                              |       |                          |       |                                     |     |                           |                     |                                                                  |                                    |                                     |
| Workflow             |                               |                                                 |          |                 |                                              |       |                          |       |                                     |     |                           |                     |                                                                  |                                    |                                     |
| Approve              |                               | Reject                                          | Н        | old             | Forwa                                        | rd    | Approv                   | ers   |                                     |     |                           |                     |                                                                  |                                    |                                     |
| M 4 0 o              | fO                            |                                                 |          |                 | Q 🗖                                          |       |                          |       |                                     |     |                           |                     |                                                                  |                                    |                                     |

#### Accessing a batch that has been closed:

If a batch has been closed for whatever reason, repeat the steps as outlined below:

From the Munis Menu ..... Departmental Functions > Time Entry Click **Search** and then **Accept** (green check).

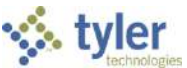

*Please note* that updates to this screen are not permitted when accessing a SmartFind batch. SmartFind Batches are created by a member of the Payroll Department. SmartFind batches can be distinguished from self-created batches by looking at the Clerk Name listed on this screen.

| Home               | 9 <b>9</b>                                                                                                    | Time Ent                                 | ry - Mun                              | is [HR/I                           | PAYROLL                            |
|--------------------|----------------------------------------------------------------------------------------------------|------------------------------------------|---------------------------------------|------------------------------------|------------------------------------|
| Accept Concel      | Search Browse<br>Q Advanced<br>Search Actions Classical Actions Classical Actionactions Classical Actions Classical Action | Attachments<br>Notify<br>Notify<br>Tools | Ei Audit<br>🔛 Maplink 🗸<br>🔔 Alerts 🗸 | Add Batch<br>Scan Detail<br>Resume | Import<br>Merge<br>E More ¥<br>enu |
| Time Entry - Munis | [HR/PAVROLL CONVERSION D8 Jul 22 2013]                                                                                                    | In Contraction                           |                                       | 11 5000                            | 2010/22                            |
| Payroll Identific  | ation                                                                                                    |                                          |                                       |                                    |                                    |
| Run                | Warrant Batch                                                                                                    |                                          |                                       |                                    |                                    |
| 1 - BIWEEKLY       | PAYROLL RUN SFTST3 18                                                                                                    |                                          |                                       |                                    |                                    |
| Batch Informat     | on la la la la la la la la la la la la la                                                                                                    |                                          |                                       |                                    |                                    |
| Department         |                                                                                                    |                                          |                                       |                                    |                                    |
| Location           | 0311 COTEE RIVER ELEMENTARY                                                                                                    |                                          |                                       |                                    |                                    |
| Comment            |                                                                                                    |                                          |                                       |                                    |                                    |
| Clerk              | almyjustin                                                                                                    |                                          |                                       |                                    |                                    |
| Date               | 08/19/2013                                                                                                    |                                          |                                       |                                    |                                    |
| Time               | 16:34                                                                                                    |                                          |                                       |                                    |                                    |
| Batch Type         | STANDARD MUNIS TIME ENTRY                                                                                                    |                                          |                                       |                                    |                                    |
|                    | No Exceptions                                                                                                    |                                          |                                       |                                    |                                    |
| Posted             | N                                                                                                    |                                          |                                       |                                    |                                    |
| Status             | N - PENDING APPROVAL                                                                                                    |                                          |                                       |                                    |                                    |
| Employee Cour      | t 43                                                                                                    |                                          |                                       |                                    |                                    |
| Workflow           |                                                                                                    |                                          |                                       |                                    |                                    |
| Approve            | Reject Hold Forward Approvers                                                                                                    |                                          |                                       |                                    |                                    |
| M 1                | of 1 🕨 🕨 🔍 🗐                                                                                                    |                                          |                                       |                                    |                                    |

Time Entry should be done weekly for each pay period. This is more efficient and avoids the stress of approaching deadlines. The SmartFind Import into Munis Time Entry will be done weekly. Week 2 Imports from SmartFind will be added to the same batch that Week 1 populated into.

The SmartFind Batch should not be used for any manual entries (overtime, differential, student time, etc.). For these entries, create a separate batch.

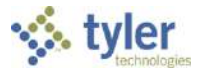

## **Getting Started:**

After finding the SmartFind Batch, click on Scan Detail.

| Home              | 2 🏟 🛛       |                                                 |               | -                |                                 | _     |                      |       |                                     |     | Tim   | e En                 | try - Mu                    | unis [HR,                        | PAYROLL                               |
|-------------------|-------------|-------------------------------------------------|---------------|------------------|---------------------------------|-------|----------------------|-------|-------------------------------------|-----|-------|----------------------|-----------------------------|----------------------------------|---------------------------------------|
| Accept Cancel     | Search      | Browse<br>Advanced V<br>Ouery Builder<br>Search | Add U         | ndate<br>Actions | Delete<br>Global 🗸<br>Duplicate | Print | PDF<br>PDF<br>Output | Excel | Word<br>Email<br>Schedule<br>Office | ГСМ | Attac | hments<br>/<br>Tools | E Audit<br>Mapank<br>Alerts | Add Batch<br>Scan Deta<br>Resume | Import<br>il Murge<br>E More↓<br>Menu |
| Time Entry - Muni | s [HR/PAVRC | LL CONVERSION                                   | 08 Jul 22 201 | 3]               |                                 |       | - 12                 |       |                                     |     |       |                      |                             |                                  |                                       |
| Payroll Identif   | cation      |                                                 |               |                  |                                 |       |                      |       |                                     |     |       |                      |                             |                                  |                                       |
|                   | BAYBOUL     | BUIN                                            | Wa            | rrant            | Batch                           | Ň.    |                      |       |                                     |     |       |                      |                             |                                  |                                       |
| I - DIWLLKLI      | PAIROLL     | KUN                                             |               | 1313             |                                 |       |                      |       |                                     |     |       |                      |                             |                                  |                                       |
| Batch Informa     | tion        |                                                 |               |                  |                                 |       |                      |       | _                                   |     |       |                      |                             |                                  |                                       |
| Department        | 1           | <u></u>                                         |               |                  |                                 |       |                      |       |                                     |     |       |                      |                             |                                  |                                       |
| Location          | 0311        | COTEE                                           | RIVER ELE     | MENTAR           | (°                              |       |                      | _     |                                     |     |       |                      |                             |                                  |                                       |
| Comment           |             |                                                 |               |                  |                                 |       |                      |       |                                     |     |       |                      |                             |                                  |                                       |
| Clerk             | almyjus     | tin                                             |               | Justin           | Almy                            |       |                      |       |                                     |     |       |                      |                             |                                  |                                       |
| Date              | 08/19/2     | 2013 15                                         |               |                  |                                 |       |                      |       |                                     |     |       |                      |                             |                                  |                                       |
| Time              | 16:34       |                                                 |               |                  |                                 |       |                      |       |                                     |     |       |                      |                             |                                  |                                       |
| Batch Type        | STANDA      | ARD MUNIS TIM                                   | IE ENTRY      |                  |                                 |       |                      |       |                                     |     |       |                      |                             |                                  |                                       |
|                   |             |                                                 |               |                  |                                 |       |                      |       |                                     |     |       |                      |                             |                                  |                                       |
|                   | No E        | xceptions                                       |               |                  |                                 |       |                      |       |                                     |     |       |                      |                             |                                  |                                       |
| Posted            | N           |                                                 |               |                  |                                 |       |                      |       |                                     |     |       |                      |                             |                                  |                                       |
| Status            | N - PEN     | NDING APPROV                                    | AL            |                  |                                 |       |                      | •     |                                     |     |       |                      |                             |                                  |                                       |
| 10 12 1510        |             |                                                 |               |                  |                                 |       |                      |       |                                     |     |       |                      |                             |                                  |                                       |
| Employee Cou      | nt 43       |                                                 |               |                  |                                 |       |                      |       |                                     |     |       |                      |                             |                                  |                                       |
| Workflow          |             |                                                 |               |                  |                                 |       |                      |       |                                     |     |       |                      |                             |                                  |                                       |
| Approve           |             | Reject                                          | Hold          |                  | Forwar                          | rd    | Approv               | ers   |                                     |     |       |                      |                             |                                  |                                       |
| 1                 | of 1        |                                                 |               | M                | ۹                               |       |                      |       |                                     |     |       |                      |                             |                                  |                                       |

The screen opens in Browse List form. Click Accept (green check) to open record 1 in Detail.

| tome                      | 2                  | 2                              |                 |                     | -                    | -                                   |                                      | 125        | 200                                                                                           |                      |          |        | т   | ïme Er   | try Sca | an De  | tail |
|---------------------------|--------------------|--------------------------------|-----------------|---------------------|----------------------|-------------------------------------|--------------------------------------|------------|-----------------------------------------------------------------------------------------------|----------------------|----------|--------|-----|----------|---------|--------|------|
| Recept Cancel             | Searo              | Advanced     Ouery Bulk Search | der Add Upda    | le Colota<br>ctions | Print Br P<br>Output | ext file<br>DF Excel<br>review<br>t | Word<br>Entail<br>Schadula<br>Office | TON Notifi | <ul> <li>✓ Er Audit</li> <li>Innwrts I Misplink ✓</li> <li>Alwrts ✓</li> <li>Tools</li> </ul> | Show/Hide Co<br>Menu | Return   |        |     |          |         |        |      |
| Time Entry / Muni         | s (HURVPA          | VROLL CONVERSIO                | 00 Jul 22 2013] | > Time Entry S      | can Detai            |                                     |                                      |            | 12: 0                                                                                         |                      | 10.000   | 112.57 | 15  |          | 1225    | Maria  | 10.0 |
| Record Number             | c ()               | From Date                      | To Date         | Absence             | Emp # Ei             | mployee                             |                                      | Super #    | Supervisor                                                                                    |                      | Activity | Job    | Pay | Quantity | UO      | M Rate | -    |
|                           | 1                  | 05/24/2013                     | 05/24/2013      | Y                   | 803042 A             | RDITO, JOSEP                        | HINE                                 |            |                                                                                               |                      |          | 4005   | 320 |          | 3.750 H |        | -    |
|                           | 2                  | 05/17/2013                     | 05/17/2013      | Y                   | 836927 A             | RSENEAU, SH                         | ANNON M                              |            |                                                                                               |                      |          | 3009   | 310 |          | 7.250 H |        |      |
|                           | 3                  | 05/20/2013                     | 05/20/2013      | Y                   | 836927 A             | RSENEAU, SH                         | ANNON M                              |            |                                                                                               |                      |          | 3009   | 320 |          | 7.250 H |        |      |
|                           | 4                  | 05/17/2013                     | 05/17/2013      | Y                   | 827308 B             | ACHMANN, KI                         | MBERLY K                             |            |                                                                                               |                      |          | 3307   | 320 |          | 7.250 H |        |      |
|                           | 5                  | 05/13/2013                     | 05/13/2013      | Y                   | 827308 B             | ACHMANN, KI                         | MBERLY K                             |            |                                                                                               |                      |          | 3307   | 320 |          | 3.500 H |        |      |
|                           | 6                  | 05/14/2013                     | 05/14/2013      | Y                   | 827308 8             | ACHMANN, KI                         | MBERLY K                             |            |                                                                                               |                      |          | 3307   | 320 |          | 3.500 H |        |      |
|                           | 7                  | 05/24/2013                     | 05/24/2013      | Y                   | 827306 B             | ACHMANN, KI                         | MBERLY K                             |            |                                                                                               |                      |          | 3307   | 350 |          | 7.250 H |        |      |
|                           | 8                  | 05/20/2013                     | 05/20/2013      | Y                   | 800480 8             | ARRERA, MAR                         | IA E                                 |            |                                                                                               |                      |          | 3307   | 320 |          | 7.250 H |        |      |
|                           | 3                  | 05/25/2015                     | 05/23/2013      | 2                   |                      |                                     |                                      |            |                                                                                               |                      |          |        |     |          | 0.000   |        |      |
| 1                         |                    |                                |                 |                     |                      |                                     |                                      |            |                                                                                               |                      |          |        |     |          |         |        | + +  |
| <u>Column</u><br>Quantity | <u>To</u><br>390.4 | t <u>al</u><br>90              |                 |                     |                      |                                     |                                      |            |                                                                                               |                      |          |        |     |          |         |        |      |
| Amount                    | 0.                 | 00                             |                 |                     |                      |                                     |                                      |            |                                                                                               |                      |          |        |     |          |         |        |      |
| Sub Quantity              | 23.5               | 00                             |                 |                     |                      |                                     |                                      |            |                                                                                               |                      |          |        |     |          |         |        |      |
| Sub Amount                | 230.               | 30                             |                 |                     |                      |                                     |                                      |            |                                                                                               |                      |          |        |     |          |         |        |      |
|                           |                    |                                |                 |                     |                      |                                     |                                      |            |                                                                                               |                      |          |        |     |          |         |        |      |
|                           |                    |                                |                 |                     |                      |                                     |                                      |            |                                                                                               |                      |          |        |     |          |         |        |      |
|                           |                    |                                |                 |                     |                      |                                     |                                      |            |                                                                                               |                      |          |        |     |          |         |        |      |
|                           |                    |                                |                 |                     |                      |                                     |                                      |            |                                                                                               |                      |          |        |     |          |         |        |      |
|                           |                    |                                |                 |                     |                      |                                     |                                      |            |                                                                                               |                      |          |        |     |          |         |        |      |
|                           |                    |                                |                 |                     |                      |                                     |                                      |            |                                                                                               |                      |          |        |     |          |         |        |      |
|                           | Sea                | rch / Eilter                   |                 |                     |                      |                                     |                                      |            | Record                                                                                        |                      |          |        |     |          |         |        |      |
|                           | 0                  |                                | 1               | 10                  |                      | .1                                  | <b>1</b> 10                          |            | 1 of 107                                                                                      |                      |          |        |     |          |         |        |      |

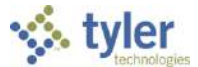

This is an example of the Record in **Detail.** The number of records in the batch is indicated at the bottom of the screen (the sample batch below has 107). Use the directional arrows at the bottom of the screen to move from one record to another.

The **Detail** screen is comprised of 3 tabs as follows:

The Employee Tab displays

- The From and To date of the record
- Absence
- The Employee Number, Name and Job Class
- Pay Code, Quantity of hours being paid, any associated Pay Rate, and the calculated amount (if applicable)
- The GL Account Number associated with this entry
- The Employee's Location
- A "Reason" (if applicable)
- Any applicable Notes
- An Accrual Balance box and a Sick Bank box

| Image: Search       Image: Search       Image: Search< | Detail |
|----------------------------------------------------------------------------------------------------|--------|
| Payroll Identification Run Warrant Batch Start End L BIWEEKI V DAVDOLL DLIN SFTST3 18 05/13/2013 05/26/2013                                                                                                    |        |
| Run         Warrant         Batch         Start         End           1         BUWEEKIX DAXDOLL DUN         SFTST3         18         05/13/2013         05/26/2013                                                                                                    |        |
| 1 BINGERIX DAYDOLI DUN SFTST3 18 05/13/2013 05/26/2013                                                                                                    |        |
|                                                                                                    |        |
| Employee Substitute Audit                                                                                                    |        |
| From To Absence Gif Text                                                                                                    |        |
| 05/24/2013 15 05/24/2013 15 Y - YES -                                                                                                    |        |
| Employee Lest Name First Name NI Supervisor                                                                                                    |        |
| 803042 ···                                                                                                    |        |
| Department:   Activity:   Job Class:   4005 INSTRUCTIONAL ASST ESE   Pay   320 PERSONAL LEAVE   Quantity:   3.750   HOURLY *   Rate   0.0000 Amount   0.00   Allocation   Image: Project Allocation   Project Allocation   Project Account:   Account   4210.0311.11.34014.515000.5200.3703   Paraprofessional   Location   Vork Order   Reference                                                                                                    |        |

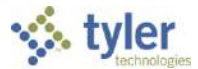

The Substitute Tab displays

- The From and To Dates the Substitute worked for the Employee shown on the "Employee" Tab
- Absence
- The Employee Number, Name and Job Class of the Substitute
- The Pay Code and associated Quantity of Days indicator (.50 for a half day or 1.0 for a full day), the associated daily rate and the calculated amount
- An Allocation Code if applicable (this would be a split account associated with the teacher the sub is working for)
- The Account Number that the Sub Record is being charged to. This account may need to be updated if
  - The Absent employee is Grant Funded
  - The Absent Employee has a GL Allocation
- The Account Number that the Absent Employee's pay is charged to

| Home 🖓 🖗                        |                                                                                                    |                     |                 |              |        |         |                      |                                                    |                                                |                  | Time Entry |
|---------------------------------|----------------------------------------------------------------------------------------------------|---------------------|-----------------|--------------|--------|---------|----------------------|----------------------------------------------------|------------------------------------------------|------------------|------------|
| Accept Censel Search<br>Confirm | Browse Advenced Control Control Contr  | te Duplicate        | Print<br>Cutput | Excel Office | Hule   | Notes   | ✓ D Audit<br>Imments | Stored Entry<br>Find Pending<br>Activity Cost<br>M | Mamory OFF<br>Mass Holiday<br>Extra Pav<br>enu | Return<br>Return |            |
| Time Entry - Munis [HR/PAV      | ROLL CONVERSION DB Jul 22 2013]                                                                                                    | > Time Entry Detail |                 |              |        |         |                      |                                                    |                                                |                  |            |
| Payroll Identification          | Warra                                                                                                    | et Rateb            | Chart           | End          |        | _       |                      |                                                    |                                                |                  |            |
| 1 - BIWEEKI Y PAYROLI           | L RUN SETS                                                                                                    |                     | 3105/13/2013    | 05/26/2013   | î -    |         |                      |                                                    |                                                |                  |            |
| 1 Different Aritoe              |                                                                                                    |                     | 000/10/2010     | 05/20/2015   | _      |         |                      |                                                    |                                                |                  |            |
| Employee Substitute             | e Audit                                                                                                    |                     |                 |              |        |         |                      |                                                    |                                                |                  |            |
| From To                         | o Absence                                                                                                    |                     | -               |              |        |         |                      |                                                    |                                                |                  |            |
| 05/17/2013 15 0                 | 05/17/2013 15 Y - YES                                                                                                    | •                   |                 |              |        | ~       |                      |                                                    |                                                |                  |            |
| 147                             | Last Name                                                                                                    |                     | First Name      | 1            | MI Sup | ervisor |                      |                                                    |                                                |                  |            |
| 824745                          | MACCAR                                                                                                    |                     | MAGUY           |              | м      | 0       |                      |                                                    |                                                |                  |            |
| Job Class 900                   | 00 SUBSTITUTE TCHR                                                                                                    |                     |                 |              |        |         |                      |                                                    |                                                |                  |            |
| Pay 12                          | 20 SUBSTITUTE TCHR D                                                                                                    | AILY                |                 |              |        |         |                      |                                                    |                                                |                  |            |
| Quantity                        | 1.000 DAYS                                                                                                    | *                   |                 |              |        |         |                      |                                                    |                                                |                  |            |
| Rate                            | 55.0000 Amount                                                                                                    | 55.00               |                 |              |        |         |                      |                                                    |                                                |                  |            |
| Allocation                      |                                                                                                    |                     |                 |              |        |         |                      |                                                    |                                                |                  |            |
| Project Allocation              |                                                                                                    |                     |                 |              |        |         |                      |                                                    |                                                |                  |            |
| Project Account                 |                                                                                                    |                     |                 |              |        |         |                      |                                                    |                                                |                  |            |
| Account 110                     | 00.0311.11.90000.575001.51                                                                                                    | 00.0000             |                 | 1.00         |        |         |                      |                                                    |                                                |                  |            |
| Oth                             | er Personal Srys-Sub Teach                                                                                                    | 00.0000             |                 |              |        | _       |                      |                                                    |                                                |                  |            |
| Employee GL                     |                                                                                                    |                     |                 |              |        |         |                      |                                                    |                                                |                  |            |
| Allocation                      |                                                                                                    |                     |                 |              |        |         |                      |                                                    |                                                |                  |            |
| Project Allocation              |                                                                                                    |                     |                 |              |        |         |                      |                                                    |                                                |                  |            |
| Project Account                 |                                                                                                    |                     | 5               |              |        |         |                      |                                                    |                                                |                  |            |
| Account 11                      | 100.0311.11.90010.512000 5                                                                                                    | 100.0000            |                 | 1            |        |         |                      |                                                    |                                                |                  |            |
| Cla                             | assroom Teacher Salary                                                                                                    |                     |                 | 5.5          |        |         |                      |                                                    |                                                |                  |            |
| 1                               | and a second second sec |                     |                 |              |        |         |                      |                                                    |                                                |                  |            |
|                                 |                                                                                                    |                     |                 |              |        |         |                      |                                                    |                                                |                  |            |
| 2 of 107                        |                                                                                                    | M ( 4 ( 🗉 )         |                 |              |        |         |                      |                                                    |                                                |                  |            |

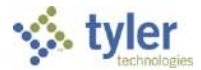

The Audit Tab is for Payroll use only.

| 2 4 9<br>Home                                                                                               |                                                                                                    | 9.23                                      | 262                                               |                                                      |                                                                   | Time Entry            |
|----------------------------------------------------------------------------------------------------|----------------------------------------------------------------------------------------------------|-------------------------------------------|---------------------------------------------------|------------------------------------------------------|-------------------------------------------------------------------|-----------------------|
| Accept Cansel Confirm                                                                                       | dete Colorado Colorado Colorad | le Excel Word<br>Excel Schedule<br>Office | TCM Notes V<br>TCM Attachments<br>Notify<br>Tools | Audit Stored E     Maplink      Alerts      Activity | ntrv Memory OFF<br>ding Mass Holiday<br>Cost Extra Pav<br>Manu R4 | a)<br>eburn<br>stuirm |
| Time Entry - Munis [HR/PAYROLL CONVERSION DB Jul 22 2013                                                    | 3] > Time Entry Detail                                                                                                    |                                           |                                                   |                                                      |                                                                   |                       |
| Payroll Identification         War           Run         War           1 - BIWEEKLY PAYROLL RUN         SFT | rrant Batch Start<br>IST3 18 05/13/2013                                                                                                    | End<br>05/25/2013                         |                                                   |                                                      |                                                                   |                       |
| Employee Substitute Audit                                                                                   |                                                                                                    |                                           |                                                   |                                                      |                                                                   |                       |
| Original<br>Batch 0<br>Clerk almyjustin Justin Alm                                                          | my                                                                                                    |                                           |                                                   |                                                      |                                                                   |                       |
| Punch In                                                                                                    |                                                                                                    |                                           |                                                   |                                                      |                                                                   |                       |
| ESS Approval<br>Status •                                                                                    |                                                                                                    |                                           |                                                   |                                                      |                                                                   |                       |
| Clerk                                                                                                    |                                                                                                    |                                           |                                                   |                                                      |                                                                   |                       |
|                                                                                                    |                                                                                                    |                                           |                                                   |                                                      |                                                                   |                       |
|                                                                                                    |                                                                                                    |                                           |                                                   |                                                      |                                                                   |                       |
|                                                                                                    |                                                                                                    |                                           |                                                   |                                                      |                                                                   |                       |
|                                                                                                    |                                                                                                    |                                           |                                                   |                                                      |                                                                   |                       |
| 4 2 of 107                                                                                                  |                                                                                                    |                                           |                                                   |                                                      |                                                                   |                       |

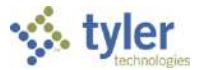

#### Munis Time Entry in Review

If all entries are correct on the Time Entry Detail screen and no changes are needed, scroll to the next employee.

To make changes to a recor, or to add additional information:

- 1. Click on Update 🔽 to access the fields on the screen. ALWAYS press the Tab key to move from one field to the next.
- 2. Make any changes to the record, as necessary.
- 3. Click Accept 2 to save changes.
- 4. Use the navigation arrows at the bottom of the screen to scroll to the next record and complete the above process for each employee.

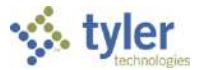

| Home                                                                                                    | Time Entry Detai                                                                                                    |
|----------------------------------------------------------------------------------------------------|----------------------------------------------------------------------------------------------------|
| Image: Search         Browce         Sociate         Image: Search         Advenced         Image: Search         Image: Search | Word     Word     Word     Stored Entry     Mamory OFF       Email     Attachments     Maplink w     Find Pending     Mass Holiday       Schedule     ToW     Nutlfy     AlterLs     Activity Cost     Extra Pay       Frice     Tools     Menu     Return |
| Time Entry - Munis [HR/DAVROLL CONVERCE TOP Jul 22 2013] > Time Entry Datail                                                                                                    |                                                                                                    |
| Run Warrant Batch Start End                                                                                                    |                                                                                                    |
| 1 - BIWEEL AVROLL RUN SFTST3 18 05/13/2013 05/26/20                                                                                                    | 1013                                                                                                    |
| Employee austitute Audit                                                                                                    |                                                                                                    |
| From To Absence                                                                                                    | ( Text                                                                                                    |
| 05/24/2013 05/24/2013 Y - YES -                                                                                                    |                                                                                                    |
| Employee Last Name First Name                                                                                                    | MI Supervisor                                                                                                    |
| ARDITO JOSEPHINE                                                                                                    | 0                                                                                                    |
| Department         Activity         Job Class         4005         main         INSTRUCTIONAL ASST ESE         Pay         320         PERSONAL LEAVE         Quantity         3.759         HOURLY         Rate         0.0000         Amount         0.00         Allocation         Project Allocation         Project Account         Account         Paraprofessional         Location         C0311         COTEE RIVER ELEMENTARY         Reason         Mork Order         Reference                                                                                                    | Actual Balance PERSONAL -3.7500 Sick Bank                                                                                                    |
| N 4 1 of 107                                                                                                    |                                                                                                    |
|                                                                                                    |                                                                                                    |

The Time Entry Detail opens, defaulting to the **Employee** tab.

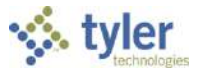

| Home C                                                                                                    | 949                                                                                                    | Time Entry                                                                                                    |
|----------------------------------------------------------------------------------------------------|----------------------------------------------------------------------------------------------------|----------------------------------------------------------------------------------------------------|
| Accept Canoel Se<br>Confirm                                                                                                    | Search Bedruce V Builder Bedruce Actions Actions Actions Calebra V Builder Actions Calebra V Calebra V Cal | Audit Storad Entry Mamory OFF<br>Maplink V Find Pending Mass Holiday<br>Alarts V Activity Cost Extra Pay<br>Nenu Return |
| Time Entry - Munis (HP                                                                                                    | [HR/PAYROLL C NVEKSION OB Jul 22 2013] > Time Entry Detail                                                                                                    |                                                                                                    |
| Run<br>1 - BIWEEKLY PAY                                                                                                    | Warrant Batch Start End<br>AYROLL JUN SFTST3 18 05/13/2013 05/26/2013                                                                                                    |                                                                                                    |
| Employee Subst                                                                                                    | bstitut                                                                                                    |                                                                                                    |
| From<br>D5/24/2013 1<br>Job Class<br>Fay<br>Quantity<br>Rete<br>Allocation<br>Project Allocation<br>Project Account<br>Account | To       Absence         150       D5/24/2013         150       Y - YES         Last Name       First Name         0       0         0       0         0       0         0       0         0       0         0       0         0       0         0       0         0       0         0       0         0       0         0       0         0       0         0       0         0       0         0       0         0       0         0       0         0       0         0       0         0       0         0       0         0       0         0       0         0       0         0       0         0       0         0       0         0       0         0       0         0       0         0       0         0       0         0                                                                                                    |                                                                                                    |
| Employee GL<br>Allocation<br>Project Allocation<br>Project Account<br>Account                                                  | on Direction<br>t<br>4210.0311.11.34014.515000.5200.3703<br>Paraprofessional                                                                                                    | onal<br>/s                                                                                                    |

Click on the **Substitute** tab. It is from the Substitute tab that Substitute Records are updated.

As shown on the screen above, there is not a substitute associated with this record. Use the directional arrows at the bottom of the screen to move to the next record.

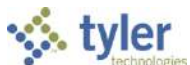

In the sample below, Record # 2 does have a substitute record requiring an update. The record below, as with ALL Substitute records, does not contain the **Quantity** of Days to pay this Substitute. This field MUST be updated, or the Sub will not be paid. To update the record, click on **Update**.

| 💉 🕄                     | ≥ 9                                   |                        |                       |                   | -                  |            |                                                             |                                               |                                                     |                  | Time Entr |
|-------------------------|---------------------------------------|------------------------|-----------------------|-------------------|--------------------|------------|-------------------------------------------------------------|-----------------------------------------------|-----------------------------------------------------|------------------|-----------|
| Accept Cancel Se        | Advanced w<br>Soarch                  | dete<br>Actions        | Print<br>Cotput       | Einsel            | rd<br>ail<br>edule | TCM        | m ❤ ER Audit<br>chmants (∰ Haplink<br>fv (▲ Alerts<br>Taols | Stored Entry<br>Find Pending<br>Activity Cest | r Memory OFF<br>1 Mass Holiday<br>Extra Pav<br>Jenu | Return<br>Return |           |
| Time Entry • Munis [Hi  | R/PAYROLL CONVERSION DB 341 22 201    | 2] > Time Entry Datail |                       |                   |                    | _          |                                                             |                                               |                                                     |                  |           |
| Run<br>1 - BIWEEKLY PAY | War<br>ROLL RUN SFI                   | rant Batch<br>'ST3 11  | Start<br>8 05/13/2013 | End<br>05/26/2013 |                    |            |                                                             |                                               |                                                     |                  |           |
| Employee Subst          | titute Audit                          |                        |                       |                   |                    |            |                                                             |                                               |                                                     |                  |           |
| From                    | To Absence                            | c                      | 20                    |                   |                    |            |                                                             |                                               |                                                     |                  |           |
| 05/17/2013              | 5 05/17/2013 Y - YE                   | s 🔹                    |                       |                   |                    |            |                                                             |                                               |                                                     |                  |           |
|                         | Last Name                             |                        | First Name            | P.                | MI                 | Supervisor |                                                             |                                               |                                                     |                  |           |
| 824745                  | MACCAR                                |                        | MAGUY                 |                   | м                  | 0          |                                                             |                                               |                                                     |                  |           |
| Job Class               | 9000 SUBSTITUTE TCH                   | JR.                    |                       |                   |                    |            |                                                             |                                               |                                                     |                  |           |
| Pav                     | 120 SUBSTITUTE TCHR                   | DAILY                  |                       |                   |                    |            |                                                             |                                               |                                                     |                  |           |
| Quantity                | 0.000 DAYS                            | •                      |                       |                   |                    |            |                                                             |                                               | <b>O</b>                                            | h, ah ayya       |           |
| Rate                    | 55.0000 Amount                        | 0.00                   |                       |                   |                    |            | (                                                           |                                               | Quanti                                              | ty snows         |           |
| Allocation              | 😅                                     |                        | -                     |                   |                    |            |                                                             |                                               | 0                                                   | .00              |           |
| Project Allocation      |                                       |                        |                       |                   |                    |            |                                                             | (                                             |                                                     |                  |           |
| Project Account         |                                       |                        |                       | 10                |                    |            |                                                             | ~                                             |                                                     | 6                |           |
| ropose motoria          | 1100 0711 11 00000 575001 1           | 100.0000               |                       | 1820              |                    |            |                                                             |                                               |                                                     |                  |           |
| ACCOUNT.                | Other Personal Srus-Sub Teach         | 100.0000               |                       | 4                 |                    |            |                                                             |                                               |                                                     |                  |           |
| Employee GL             |                                       |                        |                       |                   |                    | 0          |                                                             |                                               | -                                                   |                  |           |
| Allocation              |                                       |                        |                       |                   |                    |            |                                                             |                                               |                                                     |                  |           |
| Project Allocation      |                                       |                        |                       |                   |                    |            |                                                             |                                               |                                                     |                  |           |
| Broject Account         |                                       |                        |                       |                   |                    |            |                                                             |                                               |                                                     |                  |           |
| Project Account         | 1100 0211 11 00010 510000             | E100.0000              |                       |                   |                    |            |                                                             |                                               |                                                     |                  |           |
| A                       | · · · · · · · · · · · · · · · · · · · | 5100.0000              |                       |                   |                    |            |                                                             |                                               |                                                     |                  |           |
| Account                 | Classical Tracker Colors              |                        |                       |                   |                    |            |                                                             |                                               |                                                     |                  |           |

Clicking **Update** returns the view to the **Employee** tab. Click on the **Substitute** tab again and the screen will be available for update.

| Home                                                                                 | ar 0                                                                                 |                                                                   |                            | 2.9        | 23               | /                                                           |                                           | Time Entr |
|--------------------------------------------------------------------------------------|--------------------------------------------------------------------------------------|-------------------------------------------------------------------|----------------------------|------------|------------------|-------------------------------------------------------------|-------------------------------------------|-----------|
| Confirm                                                                              | earch C Advanced Add Upday                                                           | Contraction<br>Contraction<br>Contraction<br>Contraction<br>Notes | Print Er Preving<br>Output | End Office | TON              | Notes 👽 Di Au<br>Attachersents 🔐 Ma<br>Nutify 🤱 Al<br>Tools | antia<br>aphrok w<br>acto w<br>Hana Ratam |           |
| Time Entry - Monia [Hi                                                               | R/PANROLL CONVERSION OR JUL 22 2012                                                  | Time Entry Detail                                                 |                            |            | _                |                                                             | -                                         |           |
| Payrol Identificati                                                                  | on                                                                                   | Total b                                                           | Chevel                     | E.d.       |                  |                                                             |                                           |           |
| 1 - BTREEVIN DAY                                                                     | (DOLL DIM) SETST                                                                     |                                                                   | Start<br>8 05/13/2013      | 05/26/2013 |                  |                                                             |                                           |           |
| 1 - DIWEEKEI PAI                                                                     |                                                                                      | <u> </u>                                                          | 0 03/13/2013               | 00,20,2013 |                  |                                                             |                                           |           |
| Employee Subs                                                                        | icitute Audit                                                                        |                                                                   |                            |            |                  |                                                             |                                           |           |
| From                                                                                 | To Absence                                                                           |                                                                   | -                          |            |                  | (2) Text                                                    |                                           |           |
| 05/17/2013                                                                           | 15 05/17/2013 15 Y - YES                                                             |                                                                   | -                          |            |                  |                                                             |                                           |           |
| Employee                                                                             | Last Name                                                                            |                                                                   | First Name                 | MI         | Supervise        | or                                                          |                                           |           |
| 836927                                                                               | ARSENEAU                                                                             |                                                                   | SHANNON                    | M          |                  | 0                                                           |                                           |           |
| Activity<br>Job Class<br>Pay<br>Quantity<br>Rate<br>Allocation<br>Project Allocation | 3009 TCHR ELEM KS<br>320 PERSONAL LEAVE<br>7.250 PERSONAL LEAVE<br>0.0000 Amount<br> | -                                                                 | 0.00                       | PE         | ISONAL<br>k Bank | -14.5000                                                    |                                           |           |
| Project Account                                                                      |                                                                                      | St. 120 P2                                                        |                            |            |                  |                                                             |                                           |           |
| Account                                                                              | 1100.0311.11.90010.512000.510                                                        | 0.0000                                                            |                            |            |                  |                                                             |                                           |           |
| Location                                                                             | 0311 COTEE RIVER ELEME                                                               | NTARY                                                             |                            |            |                  |                                                             |                                           |           |
| Reason                                                                               |                                                                                      |                                                                   |                            |            |                  |                                                             |                                           |           |
| Notes                                                                                | 911421                                                                               |                                                                   |                            |            |                  |                                                             |                                           |           |
| Work Order                                                                           |                                                                                      |                                                                   |                            |            |                  |                                                             |                                           |           |
| Reference                                                                            |                                                                                      |                                                                   |                            |            |                  |                                                             |                                           |           |

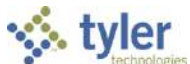

After returning to the **Substitute** tab, tab through the fields to the **Quantity** field. In this example, the record has been updated to reflect a full day (1.0). If the GL field requires updating, tab to the account field and add the appropriate account code. Once all necessary changes have been made to the record, click **Accept** (green check).

|                                                                                                    | Time Entry |
|----------------------------------------------------------------------------------------------------|------------|
| Image: Search       Image: Search       Image: Search< |            |
| Time Entry - Men's [HI//PAYROLL CONVERSION D5 Jul 22 2013] > Time Entry Detail                                                                                                    |            |
| Payroll Identification                                                                                                    |            |
| Run Warrant Batch Start End                                                                                                    |            |
| 1 - BLWEEKLY PAYROLL RUN SFTST3 18 05/13/2013 05/26/2013                                                                                                    |            |
| Employee Substitute Audit                                                                                                    |            |
| From To Absence                                                                                                    |            |
| 05/17/2013 15 05/17/2013 15 Y - YES Y                                                                                                    |            |
| Last Name First Name ML Lindeted this field                                                                                                    |            |
| 824745 MACCAR MAGUY Opuated this held                                                                                                    |            |
| Job Class 9000 SUBSTITUTE TCHR to 1.0                                                                                                    |            |
| Pay 120 SUBSTITUTE TCHR DATE                                                                                                    |            |
| Quantity 1000 Ars V                                                                                                    |            |
| Rate 55,000 Amount 55,00                                                                                                    |            |
|                                                                                                    |            |
|                                                                                                    |            |
|                                                                                                    |            |
|                                                                                                    |            |
| Account 1100.0511.11.90000.57501.510.0000 ms                                                                                                    |            |
| Employee GL                                                                                                    |            |
| Allocation                                                                                                    |            |
| Project Allocation                                                                                                    |            |
|                                                                                                    |            |
| Accessed 1100.0311.11.90010.512000.5100.0300                                                                                                    |            |
| Account Interface Salary                                                                                                    |            |
| Cluster of other other                                                                                                    |            |
|                                                                                                    |            |
| 1 2 of 107                                                                                                    |            |

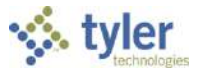

Scroll to the next record. When a substitute works for an absent teacher that has an allocation (split funding code) on the pay record, the substitute defaults into Time Entry with the same allocation. This will need to be updated. An example of a teacher/substitute with an allocation appears below. In this example, the quantity field has not been updated. Click **Update to change the allocation and the quantity fields.** 

| @ # V                                                                                                    |                                                   |                                                                                                    | 629                   | 1000                                                            |                                                                                         | Time Entry       |
|----------------------------------------------------------------------------------------------------|---------------------------------------------------|----------------------------------------------------------------------------------------------------|-----------------------|-----------------------------------------------------------------|-----------------------------------------------------------------------------------------|------------------|
| Accept Carcel Search Query Duilder Search                                                                                                    | Actions                                           | Toxt file     Image: Second second seco | and<br>Iail<br>hedule | tes V E Audit<br>achments III Mapink V<br>Efy Alerts V<br>Tools | Starad Entry Mamory OFF<br>Find Pending Mass Holiday<br>Activity Cost Extre Pay<br>Menu | Return<br>Return |
| Time Entry - Munis [HR/PAVROLL CONVERSION DR Ju                                                                                                    | ul 22 2013] > Time Entry Detail                   |                                                                                                    |                       |                                                                 |                                                                                         |                  |
| Run<br>1 - BIWEEKLY PAYROLL RUN                                                                                                    | Warrant Batch Sta<br>SFTST3 18 05                 | art End<br>5/13/2013 05/26/2013                                                                                                    |                       |                                                                 |                                                                                         |                  |
| Employee Substitute Audit                                                                                                    |                                                   |                                                                                                    |                       | 6                                                               |                                                                                         |                  |
| From To<br>05/20/2013 15 05/20/2013 15                                                                                                    | Absence<br>Y - YES *                              | First Name                                                                                                    | MI Supervisor         |                                                                 |                                                                                         |                  |
| 810728 WAI                                                                                                    | LDRUP                                             | ELAINE                                                                                                    | B 0                   |                                                                 |                                                                                         |                  |
| Job Cless         9000          SUBSTITUT           Pay         120         SUBSTITUT         Quantity         0.000         1           Quantity         0.000         1         75.0000         A           Allocation         11          C           Project Allocation | JTE TCHR<br>E TCHR DAILY<br>DAYS *<br>vmount 0.00 | ···                                                                                                    |                       |                                                                 |                                                                                         |                  |
| Account                                                                                                    |                                                   |                                                                                                    |                       |                                                                 |                                                                                         |                  |
| TEACHER INST TECH                                                                                                    |                                                   |                                                                                                    |                       |                                                                 |                                                                                         |                  |
| Allocation 11 Project Allocation Project Account Account TEACHER INST TECH                                                                                                    |                                                   |                                                                                                    |                       |                                                                 |                                                                                         |                  |
| 14 4 3 of 107                                                                                                    | N Q 🔳                                             |                                                                                                    |                       |                                                                 |                                                                                         |                  |

Tab to the **Quantity** field and enter the appropriate time (.50 or 1.0). Next, Tab to the **Allocation** field and delete/remove the allocation. Tab to the **Account** field and enter in the appropriate sub account code. No changes are required in the **Employee GL** section.

Click Accept (green check) to save changes.

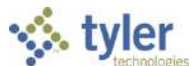

In this example below, the record is missing the amount in the **Quantity** field and the **Account** is invalid. The account is invalid because it contains letters (PAYR). If PAYR appears in the **Account**, it MUST be changed to a valid account code.

| Rome                    | 9                        |                                  |                      | 1                         | 25         | 255                                                          |                                                                                        |          | Time Entry |
|-------------------------|--------------------------|----------------------------------|----------------------|---------------------------|------------|--------------------------------------------------------------|----------------------------------------------------------------------------------------|----------|------------|
| Arcept Cancel Sear      | rch Advanced V<br>Search | Add Update<br>Actions            | Dufput Confic        | Nord<br>Email<br>Schedule | TCM        | s v Gi Audit<br>chments 🕅 Maplink v<br>V 🥼 Alarts v<br>Tools | Stored Entry Nemory OFF<br>Find Pending Mass Holida<br>Activity Cost Extra Pay<br>Menu | y Return |            |
| Time Entry + Munis [HR/ | PAYROLL CONVERSION DB 3  | Jul 22 2013] > Time Entry Detail |                      |                           | _          |                                                              |                                                                                        |          |            |
| Bun                     | 1:                       | Warrant Batch                    | Start End            |                           |            |                                                              |                                                                                        |          |            |
| 1 - BIWEEKLY PAYR       | OLL RUN                  | SFTST3 18                        | 05/13/2013 05/26/201 | 13                        |            |                                                              |                                                                                        |          |            |
| Employee Substit        | tute Audit               |                                  |                      |                           |            |                                                              |                                                                                        |          |            |
| From                    | Ta                       | Absonce                          |                      |                           | 1          |                                                              |                                                                                        |          |            |
| 05/20/2013              | 05/20/2013               | Y - YES T                        |                      |                           |            |                                                              |                                                                                        |          |            |
| []                      | Last                     | t Name                           | First Name           | MI                        | Supervisor |                                                              |                                                                                        |          |            |
| 831079                  | wo                       | DODS                             | SHANA                | N                         | 0          |                                                              |                                                                                        |          |            |
| Job Class               | 9000 SUBSTITU            | UTE TCHR                         |                      |                           |            |                                                              |                                                                                        |          |            |
| Pay                     | 120 SUBSTITUT            | FE TCHR DAILY                    |                      |                           |            |                                                              |                                                                                        |          |            |
| Quantity                | 0.000                    | DAYS 🔻                           |                      |                           |            |                                                              |                                                                                        |          |            |
| Rate                    | 55.0000 A                | Amount 0.00                      |                      |                           |            |                                                              |                                                                                        |          |            |
| Allocation              | 🖻                        |                                  |                      |                           |            |                                                              |                                                                                        |          |            |
| Project Allocation      |                          |                                  |                      |                           |            |                                                              |                                                                                        |          |            |
| Project Account         |                          |                                  |                      |                           | .          |                                                              |                                                                                        |          |            |
| Account                 | 1100.PAYR.00.90000.5     | 510000.5000.0000                 |                      |                           |            |                                                              |                                                                                        |          |            |
| 3                       | Salaries                 |                                  |                      |                           |            |                                                              |                                                                                        |          |            |
| Employee GL             |                          |                                  |                      |                           |            |                                                              |                                                                                        |          |            |
| Allocation              |                          |                                  |                      |                           |            |                                                              |                                                                                        |          |            |
| Project Allocation      |                          |                                  |                      |                           |            |                                                              |                                                                                        |          |            |
| Project Account         |                          |                                  |                      |                           |            |                                                              |                                                                                        |          |            |
| Account                 | 1100.0311.11.90010.5     | 512000.5100.0000                 |                      |                           |            |                                                              |                                                                                        |          |            |
|                         | Classroom Teacher Sal    | lary                             |                      |                           |            |                                                              |                                                                                        |          |            |
|                         | 1                        |                                  |                      | _                         |            |                                                              |                                                                                        |          |            |
| 39 of 1                 | 07                       |                                  |                      |                           |            |                                                              |                                                                                        |          |            |

Click **Update** and tab to the **Quantity** field and enter the appropriate time (.50 or 1.0). Next, tab to the Account field and update with a valid account code. Click **Accept** (green check) to save changes.

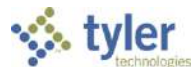

In this example, the record is missing the **Quantity** and there is no account defined. Both fields need to be updated.

| 1 Pome                                                                                                    |                                                                                     | 102                                            | 620                          | 200                                                             |                                                                                         | Time Entry       |
|----------------------------------------------------------------------------------------------------|-------------------------------------------------------------------------------------|------------------------------------------------|------------------------------|-----------------------------------------------------------------|-----------------------------------------------------------------------------------------|------------------|
| Accept Cancel Search Confirm                                                                                                    | k: Update<br>Actions                                                                | Text file WW<br>PDF Excel S S<br>Cutput Office | iond<br>mail<br>chedule<br>s | tes v Et Audit<br>achments ∰ Maplink v<br>Sfy Alartz v<br>Tools | Staned Entry Memory CFF<br>Find Pending Mass Holiday<br>Activity Cost Extra Pay<br>Menu | Return<br>Return |
| Time Entry - Nuns [HR/PAYROLL CONVERSION DE Jul<br>Payrol] Identification                                                                                                    | 22 2013] > Time Entry Detail                                                        |                                                |                              |                                                                 |                                                                                         |                  |
| Run<br>1 - BIWEEKLY PAYROLL RUN                                                                                                    | Warrant Batch St<br>SFTST3 18 0                                                     | tart End<br>5/13/2013 05/25/201                | 3                            | 2<br>2                                                          |                                                                                         |                  |
| Employee Substitute Audit                                                                                                    |                                                                                     |                                                |                              | 1                                                               |                                                                                         |                  |
| From         To         A           05/17/2013         15         05/17/2013         15           05/17/2013         15         CRUE         Last N           809953         GRUE         Job Class         9000         SUBSTITUT           Job Class         9000         SUBSTITUTE         Quentity         0.000         D           Rete         65.0000         Am         Allocation         Am         Project Allocation         Am           Account         Account         Account         Account         Account         Account         Account | Absence<br>Y - YES *<br>Name<br>BEL<br>TE TCHR<br>TCHR DAILY<br>AYS *<br>nount 0.00 | First Name<br>KEITH                            | MI Supervisor                |                                                                 |                                                                                         |                  |
| Employee GL<br>Allocation<br>Project Allocation<br>Project Account<br>Account<br>H 4 18 of 107                                                                                                    | L5000.5200.3703                                                                     |                                                |                              |                                                                 |                                                                                         |                  |

Click **Update** and tab to the **Quantity** field and enter the appropriate time (.50 or 1.0). Next, tab to the Account field and enter the appropriate account code. Click **Accept** (green check) to save changes.

Scroll to the next record, review the data and make changes if necessary. Continue scrolling to the next record until all Substitute records in the batch have been reviewed and updated.

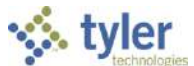

After all Substitute records on the **Substitute** tab of the batch have been reviewed, Click on the **Employee** tab. Click on **Search** and then choose the **S-Sub Only** option from the Absence field dropdown. Click **Accept** (green check).

| Home A Contraction of the second second seco | Time Entry |
|----------------------------------------------------------------------------------------------------|------------|
| 🔗 🙆 📲 Browse 💷 📻 🔅 Delete 🚛 🖫 Text file 📻 🖽 Wool 📃 💽 Notes 🗸 🖬 Audit 💦                                                                                                    |            |
| 👷 🖓 Advanced v Tef Lader Global v Brot 🖪 DDF 📰 🖓 Attachments 🔛 Maplink v 💦                                                                                                    |            |
| The second second second grant being the second second sec |            |
| Confirm Dearch Actions Output Office Tools Mercu Return                                                                                                    |            |
| Payrell Identification                                                                                                    |            |
| Run Warrant Batch Start End                                                                                                    |            |
| 1 - BIWEEKLY PAYROLL RUN SFTST3 18 05/13/20/3 05/26/2013                                                                                                    |            |
| Employee Substitute Audit                                                                                                    |            |
| From To Absence                                                                                                    |            |
| is is sub only v                                                                                                    |            |
| Employee Last Name First Name MI Supervisor                                                                                                    |            |
|                                                                                                    |            |
| Department Account Balance                                                                                                    |            |
|                                                                                                    |            |
|                                                                                                    |            |
| Sick Bank                                                                                                    |            |
|                                                                                                    |            |
|                                                                                                    |            |
|                                                                                                    |            |
|                                                                                                    |            |
| Project Account                                                                                                    |            |
|                                                                                                    |            |
|                                                                                                    |            |
| Location                                                                                                    |            |
| Reason 🔐 🗃                                                                                                    |            |
| Notes                                                                                                    |            |
| Work Order                                                                                                    |            |
| Reference                                                                                                    |            |
| H 4 0 of 0 		 H 9 		 H 9                                                                                                    |            |

**S-Sub-Only** is the indication that the substitute is covering for a VACANT Position. There is nothing on the **Substitute** tab of these records. Updates to these records are done on the **Employee** tab. These records involve both Instructional Subs as well as Non-Instructional Subs. The **Job Class** field will indicate an Instructional or Non-Instructional position.

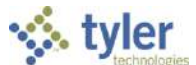

In this example the **Job Class** the record indicates a **Sub Non-Instructional**. Non-Instructional records are typically created for FNS, Custodial and Instructional Assistants. The record below has no account.

| Home                                                                                                    |                                                                                                    |                                               | 929                          | 202                                                                      |                                                                                         | Time Entry       |
|----------------------------------------------------------------------------------------------------|----------------------------------------------------------------------------------------------------|-----------------------------------------------|------------------------------|--------------------------------------------------------------------------|-----------------------------------------------------------------------------------------|------------------|
| Accept Confirm                                                                                                    | Add Update Global V<br>Add Update Global V<br>Actions                                                                                                    | Text file                                     | Vord<br>mail<br>chedule<br>e | Notès 💙 🖬 Audit<br>Attschments 🔛 Maplink 🛩<br>Notify 🧥 Alerts 🛩<br>Tools | Stored Entry Memory CFF<br>Find Pending Mass Holiday<br>Activity Cost Extra Pay<br>Menu | Return<br>Return |
| Time Entry - Nunis (HR/PAYROLL CONVERSION<br>Payroll Identification                                                                                                    | (D5 Jul 22 2013] > Time Entry Detail                                                                                                    |                                               |                              |                                                                          |                                                                                         |                  |
| Run                                                                                                    | Warrant Batch St                                                                                                    | tart End                                      |                              |                                                                          |                                                                                         |                  |
| 1 - BIWEEKLY PAYROLL RUN                                                                                                    | SFTST3 18 0                                                                                                    | 5/13/2013 05/26/201                           | 3                            |                                                                          |                                                                                         |                  |
| Employee Substitute Audit                                                                                                    | Clarkin (Section (Section (Sectin (Section (Section (Section (Section (Section (Section (Sect | <u>, , , , , , , , , , , , , , , , , , , </u> |                              |                                                                          |                                                                                         |                  |
| From To                                                                                                    | Absence                                                                                                    |                                               |                              | GTout                                                                    |                                                                                         |                  |
| 05/23/2013 15 05/23/2013                                                                                                    | 15 S - SUB ONLY +                                                                                                    |                                               |                              | La lext                                                                  |                                                                                         |                  |
| Employee                                                                                                    | Last Name                                                                                                    | First Name                                    | MI Supervis                  | ior                                                                      |                                                                                         |                  |
| 802064                                                                                                    | CAYE                                                                                                    | BEVERLY                                       | M                            | 0                                                                        |                                                                                         |                  |
| Job Class     9003      SUBST       Quantity     175      SUBST       Quantity     4.500       Rate     7.7900       Allocation        Project Allocation        Project Account | STITUTE NONINSTR<br>ITUTE NONINST HOURLY<br>0 HOURLY +<br>0 Amount 35.00<br>23                                                                                                    |                                               | Sick Bank                    |                                                                          |                                                                                         |                  |
|                                                                                                    |                                                                                                    | 19933                                         |                              |                                                                          |                                                                                         |                  |
| Reason                                                                                                    | CONTRACT CLEMENTARY                                                                                                    |                                               |                              |                                                                          |                                                                                         |                  |
| Notes 914623                                                                                                    |                                                                                                    |                                               |                              |                                                                          |                                                                                         |                  |
| Work Order                                                                                                    |                                                                                                    | 2                                             |                              |                                                                          |                                                                                         |                  |
| Reference                                                                                                    |                                                                                                    |                                               |                              |                                                                          |                                                                                         |                  |
|                                                                                                    |                                                                                                    |                                               |                              |                                                                          |                                                                                         |                  |

Tab to the **Account** field and enter the appropriate account code. Click **Accept** (green check) to save changes.

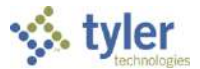

In this example, the **S-Sub Only** is missing the amount the **Quantity** field and the **Account** is invalid. The account is invalid because it contains letters (PAYR). If PAYR appears in the **Account**, it MUST be changed to a valid account code.

| Home                                                                                                    |                                                                                                    |                               |                                 |                                                     |                       |          |                                           |                                          |                           |                                                |                                                |                  | Time Entry |
|----------------------------------------------------------------------------------------------------|----------------------------------------------------------------------------------------------------|-------------------------------|---------------------------------|-----------------------------------------------------|-----------------------|----------|-------------------------------------------|------------------------------------------|---------------------------|------------------------------------------------|------------------------------------------------|------------------|------------|
| Accept Censel Search Search                                                                                                    | Browse<br>Advanced V Ad<br>Query Builder<br>arch                                                     | id Update [                   | Delete<br>Globel V<br>Duplicate | Pint<br>V<br>Durber<br>Pint<br>Dispersion<br>Output | Ercel Scher<br>Office | Iule     | Notes 🔣 Notes 📎 Attachm<br>S Notify<br>Te | v EP. Audi<br>ents ∰ Map<br>∧ler<br>ools | it St<br>link∨Fi<br>ts∨Ax | cored Entry<br>nd Pending<br>tivity Cost.<br>M | Memory OFF<br>Mass Holiday<br>Extra Pay<br>cnu | Return<br>Return |            |
| Time Entry - Mania [HR/PAYROLL C                                                                                                    | CONVERSION DB Jul                                                                                    | 22 2013] > Th                 | me Entry Detail                 |                                                     |                       |          |                                           |                                          |                           |                                                |                                                |                  |            |
| Run                                                                                                    |                                                                                                    | Warrant                       | Batch                           | Start                                               | End                   |          |                                           |                                          |                           |                                                |                                                |                  |            |
| 1 - BIWEEKLY PAYROLL RUN                                                                                                    | N                                                                                                    | SFTST3                        | 1                               | 8 05/13/2013                                        | 05/26/2013            | ]        |                                           |                                          |                           |                                                |                                                |                  |            |
| Employee Substitute A                                                                                                    | udit                                                                                                 |                               | -41                             | 1444                                                | - 22                  |          |                                           |                                          |                           |                                                |                                                |                  |            |
| From To                                                                                                    | A                                                                                                    | Absence                       |                                 |                                                     |                       |          | æ                                         | Text                                     |                           |                                                |                                                |                  |            |
| 05/13/2013                                                                                                    | /2013                                                                                                | S - SUB ONL                   | Y .                             | -                                                   |                       |          | ( Hereits                                 |                                          | 8                         |                                                |                                                |                  |            |
| Employee                                                                                                    | Last N                                                                                               | Name                          |                                 | First Name                                          | 1                     | MI Supe  | visor                                     |                                          |                           |                                                |                                                |                  |            |
| 829526                                                                                                    | GRIS                                                                                                 | MER                           |                                 | PAMELA                                              |                       | L        | 0                                         |                                          |                           |                                                |                                                |                  |            |
| Department Activity Job Class 9000 Pay 120 Quantity Rate Allocation Project Allocation Project Allocation Project Account Account 1100.PA Salaries Location 0311 Reason Notes 911231 Work Order Reference | SUBSTITUT           0.000           65.0000              AYR.00.90000.510                 COTEE RIVE | E TCHR<br>TCHR DAILY<br>mount | oco<br>ARY                      | 0.00                                                |                       | ick Bark | nce                                       |                                          |                           |                                                |                                                |                  |            |

Click **Update** and tab to the **Quantity** field and enter the appropriate time (.50 or 1.0). Next, tab to the Account field and update with a valid account code. Click **Accept** (green check) to save changes.

Update all S-Sub Only records in the batch.

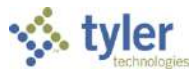

From the Time Entry detail screen, click **Search**.

From the Absence drop down, choose **Y-YES**. Click **Accept** (green check). **Y-YES** records are absence records for employees. These records should be reviewed for accuracy.

In this example, assume that the employee took true personal time, not related to illness. If the Personal Balance is negative, this record must be changed to **Leave Without Pay (LWOP)**.

| Home                                                                                                    | <b>a</b> 0                                                                                           |                                                                                                    |                                  |                                               |                                        |                     |                                         |                 | Time Er |
|----------------------------------------------------------------------------------------------------|----------------------------------------------------------------------------------------------------|----------------------------------------------------------------------------------------------------|----------------------------------|-----------------------------------------------|----------------------------------------|---------------------|-----------------------------------------|-----------------|---------|
| empl Canol Se<br>Canfirm                                                                                                    | C Advanced<br>C Advanced<br>Diserch<br>Bearch                                                        | and Update Fig Dur<br>Add Update Fig Dur<br>Accurs                                                      | ete<br>tul v<br>alcota<br>Output | email<br>Constantial<br>Constantial<br>Office | Tow Texts                              | Stored Entry<br>III | Memory OFF<br>Mass Holiday<br>Extra Fay | Callen<br>Betan |         |
| Time Entry 14time (H<br>Reyrall Identificati                                                                                                    | WPARMIL CONTINUE                                                                                     | v (45.3.4 22.2013) > Time Ent                                                                           | ry Cletiel                       |                                               |                                        | -                   |                                         |                 |         |
| Run                                                                                                    |                                                                                                    | Warrant Be                                                                                              | atch Start                       | End                                           |                                        |                     |                                         |                 |         |
| 1 - BEWEEKLY PAY                                                                                                    | YROLL RUN                                                                                            | SFTST3                                                                                                  | 18 05/13/2013                    | 05/26/2013                                    |                                        |                     |                                         |                 |         |
| Employee Subs                                                                                                    | stitute Audit                                                                                        |                                                                                                    |                                  |                                               |                                        |                     |                                         |                 |         |
| From                                                                                                    | Τσ                                                                                                   | Absence                                                                                                 |                                  |                                               | (a≩Text                                |                     |                                         |                 |         |
| 05/24/2013                                                                                                    | 05/24/2013                                                                                           | 15 Y - YES                                                                                              |                                  |                                               | Maria Constantino                      |                     |                                         |                 |         |
| Employee                                                                                                    |                                                                                                    | Last Name                                                                                               | First Nam                        | e MI                                          | Supervisor                             |                     |                                         |                 |         |
| 803042                                                                                                    |                                                                                                    | ARDITO                                                                                                  | JOSEPHI                          | NE                                            | 0                                      |                     |                                         |                 |         |
| Department<br>Activity<br>Job Class<br>Pay<br>Quantity<br>Rate<br>Allocation<br>Project Allocation<br>Project Allocation<br>Project Account<br>Account<br>Econtion<br>Roason<br>Rotes<br>Work Order<br>Réference | 4005 JIVST<br>320 PERS<br>3.73<br>0.000<br>4210.0311.11.34<br>Parageofessional<br>0311 COT<br>922711 | RUCTIONAL ASST ESE<br>MAL LEAVE<br>a HOURLY<br>a Amount<br>AL4,515000.5200.3703<br>SEE RIVER ELEMENTARY | 0.00<br>                         |                                               | Gual Balancel<br>SONAL -3.7500<br>Bank |                     |                                         |                 |         |

Click **Update**. Tab to the **Pay** field and change the code from 320 to 390 (LWOP). Next, tab to the **Quantity** field and change the positive (3.75 in this example) to negative hours (-3.75). Tab until the **Amount** field becomes a negative amount. Click **Accept** (green check) to save changes. The modified record appears below.

| Home                                                                                                    | er v                                                 |                                                  |                                    |            |                 |                                                                             |                                               |                                         |              | Time En |
|----------------------------------------------------------------------------------------------------|------------------------------------------------------|--------------------------------------------------|------------------------------------|------------|-----------------|-----------------------------------------------------------------------------|-----------------------------------------------|-----------------------------------------|--------------|---------|
| Accept Curred Se                                                                                                    | C armos<br>Advanced v                                | Add Updaw Fg Chu<br>Add Updaw Fg Chu<br>Acturns  | ete<br>auf v<br>oficiale<br>Output |            | il<br>Ritulie   | Rintzer v Fr Audit<br>Attachments 📴 Maglink v<br>Renily 🧥 Alerts v<br>Tools | Stored Entry<br>Find Pending<br>Activity Cast | Memory OFF<br>Mass Holiday<br>Extra Pay | Roum<br>Roum |         |
| Time Entry - Hunic (Hi                                                                                                | R/PAVEOLL CONVERSION DB                              | 3. 22 2013] > Time Em                            | ny Dacali                          |            |                 |                                                                             |                                               |                                         |              |         |
| Payroll Identification                                                                                                | on                                                   |                                                  |                                    |            |                 |                                                                             |                                               |                                         |              |         |
| Kun                                                                                                    |                                                      | warrant b                                        | atch Start                         | Eng        |                 |                                                                             |                                               |                                         |              |         |
| 1 - BINEERLY PAT                                                                                                    | TRUSEL RUIS                                          |                                                  | 18 03/13/2013                      | 03/20/2013 | 1.0             |                                                                             |                                               |                                         |              |         |
| Employee Subs                                                                                                    | atitute Audit                                        |                                                  |                                    |            |                 |                                                                             |                                               |                                         |              |         |
| From                                                                                                    | То                                                   | Absence                                          |                                    |            |                 | [ <b>⊒</b> Text                                                             |                                               |                                         |              |         |
| 05/24/2013                                                                                                    | 15 05/24/2013 15                                     | Y - YES                                          |                                    |            |                 |                                                                             |                                               |                                         |              |         |
| Employee                                                                                                    | Las                                                  | t Name                                           | First Nan                          | e          | MI Supervise    | 8                                                                           |                                               |                                         |              |         |
| 803042                                                                                                    | AR                                                   | опо                                              | JOSEPHI                            | NE         |                 | 0                                                                           |                                               |                                         |              |         |
| Department<br>Activity<br>Job Class<br>Pay<br>Quantity<br>Rete<br>Allocation<br>Project Allocation<br>Project Account | 4005 INSTRUC<br>300 LEAVE WT<br>-3.750<br>8.6600<br> | TTONAL ASST ESE<br>THOUT PAY<br>HOURLY<br>Amount | -32.25                             |            | Accrual Balance | =                                                                           |                                               |                                         |              |         |
| Account                                                                                                    | 4210.0311.11.34014.                                  | 515000.5200.3703                                 |                                    |            |                 |                                                                             |                                               |                                         |              |         |
| Location                                                                                                    | 0311 COTEE R                                         | IVER ELEMENTARY                                  |                                    |            |                 |                                                                             |                                               |                                         |              |         |
| Reason                                                                                                    |                                                      |                                                  |                                    |            |                 |                                                                             |                                               |                                         |              |         |
| Notes                                                                                                    | 922711                                               |                                                  |                                    |            |                 |                                                                             |                                               |                                         |              |         |
| Work Order                                                                                                    | 6326225                                              | 31)                                              |                                    |            |                 |                                                                             |                                               |                                         |              |         |
| Pafaranca                                                                                                    |                                                      | 1                                                | 1.411                              |            |                 |                                                                             |                                               |                                         |              |         |
|                                                                                                    | .t                                                   |                                                  |                                    |            |                 |                                                                             |                                               |                                         |              |         |

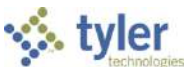

In this example, the employee is attempting to take 7.25 hours of Personal leave, but only has 3.25 available (note the Accrual Balance box indicates that taking 7.25 will result in a negative balance of - 4.0). This record must be adjusted.

| Home                                                                                                    | e v                                                                                                    |                                                  | 9292                                                                                      | Time Entry             |
|----------------------------------------------------------------------------------------------------|----------------------------------------------------------------------------------------------------|--------------------------------------------------|-------------------------------------------------------------------------------------------|------------------------|
| Confirm                                                                                                    | Additional Actions Actions Act | Vierd<br>Email<br>Schodule<br>ce Toole           | Stored Entry Memory OFF<br>Find Pending Meas Holiday<br>Activity Cost Extra Pay<br>Manu P | Co<br>Reduin<br>Reduin |
| Payroll Identificatio                                                                                                    | OWAVELED, CONVERSION DE JULIE 20132 > Time Entry Detail                                                                                                    |                                                  |                                                                                           |                        |
| Run                                                                                                    | Warrant Batch Start End                                                                                                    |                                                  |                                                                                           |                        |
| 1 - BIWEEKLY PAY                                                                                                    | ROLL RUN SFTST3 18 05/13/2013 05/26/20                                                                                                    | 13                                               |                                                                                           |                        |
| Employee Subst                                                                                                    | blute Audit                                                                                                    |                                                  |                                                                                           |                        |
| From                                                                                                    | To Absence                                                                                                    | (≩Text                                           |                                                                                           |                        |
| 05/17/2013                                                                                                    | 05/17/2013 15 Y - YES *                                                                                                    |                                                  |                                                                                           |                        |
| Employee                                                                                                    | Last Name First Name                                                                                                    | MI Supervisor                                    |                                                                                           |                        |
| 807049                                                                                                    | . HILKENE TODD                                                                                                    | A 0                                              |                                                                                           |                        |
| Department<br>Activity<br>Job Class<br>Quantity<br>Date<br>Allocation<br>Project Allocation<br>Project Account<br>Account | 3307            3307            7.250         HOURLY           0.000            100.031.11.90220.512000.5200.0000            Cessroom Teacher Salary                                                                                                    | Accrual Isaance<br>PERSONAL -4.0000<br>Sick Bank |                                                                                           |                        |
| Location                                                                                                    | 0311 COTEE RIVER ELEMENTARY                                                                                                    |                                                  |                                                                                           |                        |
| Reason                                                                                                    |                                                                                                    |                                                  |                                                                                           |                        |
| Notes                                                                                                    | 911201                                                                                                    |                                                  |                                                                                           |                        |
| Work Order                                                                                                    | 441 444                                                                                                    |                                                  |                                                                                           |                        |
| Reference                                                                                                    |                                                                                                    |                                                  |                                                                                           |                        |
| H 4 23 of 1                                                                                                    | 54 <b>&gt; N Q 📼</b>                                                                                                    |                                                  |                                                                                           |                        |

Click **Update**. Tab to the **Quantity** field and change the hours 7.25 to 3.25. This will result in a zero balance vs a negative balance. Tab until past the account field. Click **Accept** (green check) to save changes. A LWOP (390 pay code) record must be added for the 4.0 hours that the employee took, but did not have the leave balance hours to cover. Click **Add**. Enter in the **From** and **To** dates of the absence. Tab to the **Absence** field and select **YES** from the dropdown. Tab to the **Employee** field and enter the employee number. Tab to the **Pay** field and enter pay code 390 (LWOP). Tab to the **Quantity** field and enter in the LWOP hours as a negative number (-4.0 in this case). Tab until the amount field shows a negative. Click **Accept** (green check) to save changes.

| None V                                                                                                    |                                                                                                    | Time Entry |
|----------------------------------------------------------------------------------------------------|----------------------------------------------------------------------------------------------------|------------|
| None         Control                                                                                                    | teral mentioned and the second second secon |            |
| Time Entry - Munic (MOMWOOL CONFERENCE) IS NO 22 2013] > Time Entry Data                                                                                                    |                                                                                                    |            |
| Run Warrant Batch Start End                                                                                                    |                                                                                                    |            |
| 1 - BEWEEKLY PAYROLL RUN SFTST3 18 05/13/2013 05/26/20                                                                                                    | 3                                                                                                    |            |
| Employee Substitute Audit                                                                                                    |                                                                                                    |            |
| From         To         Absence           05/13/2013         15         05/25/2013         17         Y - YES         V                                                                                                    | Jail Text                                                                                                    |            |
| Employee Last Name First Name                                                                                                    | ML Supervisor                                                                                                    |            |
| 807049 HELKENE TODD                                                                                                    | A 0                                                                                                    |            |
| Location         Image: State State Stat | Sick Bank                                                                                                    |            |

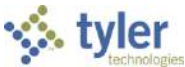

In this example, the employee earns Vacation Leave but has none available. This record needs to be adjusted.

| Home                                                                                                    | · ·                                                                                                    | Time Entry                                                                                                    |
|----------------------------------------------------------------------------------------------------|----------------------------------------------------------------------------------------------------|----------------------------------------------------------------------------------------------------|
| Confirm                                                                                                    | Courry Buldor     Courry Buldor     Courry | Stiuned Entry Menning CIT Content of the State of the State of the Sta |
| Time Entry * Munic [100                                                                                                    | (RANK012 CONVERSION DS had 22 2013) > Time Entry Detail                                                                                                    |                                                                                                    |
| Run                                                                                                    | Warrant Batch Start Sod                                                                                                    |                                                                                                    |
| 1 - BIWEEKLY PAY                                                                                                    | ROLL RUN SFTST3 18 05/13/2013 05/26/2013                                                                                                    |                                                                                                    |
| -                                                                                                    |                                                                                                    |                                                                                                    |
| Employee Subst                                                                                                    | tute Audit                                                                                                    |                                                                                                    |
| From                                                                                                    | To Absence GPText                                                                                                    |                                                                                                    |
| 05/21/2013                                                                                                    | 05/21/2013 Y - YES T                                                                                                    |                                                                                                    |
| Employee                                                                                                    | Last Name First Name MI Supervisor                                                                                                    |                                                                                                    |
| 820372                                                                                                    | KELBERLAU ELISABETH T O                                                                                                    |                                                                                                    |
| Department<br>Activity<br>Job Class<br>Pay<br>Quantity<br>Rate<br>Allocation<br>Project Allocation<br>Project Account<br>Account<br>Location<br>Resson<br>Notes<br>Work Order<br>Reference | Image: State of the state of the s                  |                                                                                                    |
| H 4 42 of :                                                                                                    | 108 🔺 🕺 🔍 🖃                                                                                                    |                                                                                                    |

Click **Update**. Tab to the **Pay** field and change the code from 300 (Vacation) to 390 (LWOP). Next, tab to the **Quantity** field and change the positive (7.25 in this example) to negative hours (-7.25). Tab until the **Amount** field becomes a negative amount. Click **Accept** (green check) to save changes. The modified record appears below.

| Home                                                                                                    | Time Entry                                                                                                    |
|----------------------------------------------------------------------------------------------------|----------------------------------------------------------------------------------------------------|
| Accord Control Control | Alard C Alarta V D' Alarta B<br>Bradal BCM Nobel Alarta C Menne<br>Chalada C Nobel V Alarta Menne Menne<br>Toolo Menne |
| Time Entry - Mania (HV/AVROLE CONVERSION DS Int 32-2013) > Time Entry Detail                                                                                                    |                                                                                                    |
| Run Warrant Batch Start End                                                                                                    |                                                                                                    |
| 1 - BIWEEKLY PAYROLL RUN 5FTST3 18 05/13/2013 05/26/201                                                                                                    | 13                                                                                                    |
| Employee Substitute Audit                                                                                                    |                                                                                                    |
| From To Absence                                                                                                    | Tal Text                                                                                                    |
| 05/21/2013 15 05/21/2013 15 Y - YES *                                                                                                    |                                                                                                    |
| Employee Last Name First Name                                                                                                    | MI Supervisor                                                                                                    |
| 820372 KELBERLAU ELISABETH                                                                                                    | τ 0                                                                                                    |
| Activity Job Class J022 Job Class J022 Job Class J022 Job Class J022 Job Class J022 Job Class J022 Job Class J022 Job Class J022 Job Class J022 Job Class J022 Job Class J02 Job Class J02 Job Class J | Sick Bank                                                                                                    |

NOTE: If the employee has some Vacation available, but not enough to cover all hours taken, modify the Vacation record to use the available balance and add a LWOP record with a negative amount for the uncovered hours, as shown in the personal example earlier.

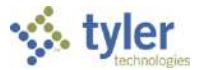

Review all **Absence Y-YES** issues. If the record on the screen requires no updates, use the navigational arrows at the bottom of the screen to move to the next record.

After the review of **Absence Y-YES** is complete, click **Search** and use the Absence dropdown to select **N-NO.** Click **Accept** (green check).

| Home I I I I I I I I I I I I I I I I I I I                                                                                                    | Time Entry |
|----------------------------------------------------------------------------------------------------|------------|
| Image: Construction         Image: Construction                                                                                                    |            |
| Time Entry - Munic (HE/SAVBOLL CONVERSION DB Jul 22 2013) > Time Entry Detail                                                                                                    |            |
| Payrol releases                                                                                                    |            |
| 1 - BIWEEKLY PAYROLL RUN SFTST3 18 05/13/2013 05/26/2013                                                                                                    |            |
| Employee Substitute Auda                                                                                                    |            |
| From To Absence                                                                                                    |            |
| Employee List Name MI Supervisor                                                                                                    |            |
| Department                                                                                                    |            |
| Activity                                                                                                    |            |
| Job Class                                                                                                    |            |
| Pay Sick Bank                                                                                                    |            |
| Quantity +                                                                                                    |            |
| Rate Amount                                                                                                    |            |
| Allocation 🖆                                                                                                    |            |
| Project Allocation                                                                                                    |            |
| Project Account and                                                                                                    |            |
| Account                                                                                                    |            |
|                                                                                                    |            |
| Location in the second second se |            |
|                                                                                                    |            |
| Notes                                                                                                    |            |
| Deference                                                                                                    |            |
|                                                                                                    |            |
|                                                                                                    |            |

Most of these will be Temporary Duty records. Review these records. Click on the Browse icon.

|                       | a v.                   |                                |                                                                                                    |                |                                               |                                             |   |                                                                        |
|-----------------------|------------------------|--------------------------------|----------------------------------------------------------------------------------------------------|----------------|-----------------------------------------------|---------------------------------------------|---|------------------------------------------------------------------------|
|                       | Browse                 | 🖕 🗾 🏽 Delete                   | B Test De                                                                                                    | in word        |                                               | tes v B. tudit<br>m                         |   | Blored Entry Memor                                                     |
| Agenet Sundel Su      | urth (E) Query Builder | Ndo Updata                     | Phini Dr. Province                                                                                                    | Eroul<br>Sched | TCM AU                                        | techmente <u>ko</u> Maplin<br>tily 🔒 Alerte |   | <ul> <li>Find Pending Mean F</li> <li>Activity Cost Extra I</li> </ul> |
| Costim                | Search                 | Actions                        | Output                                                                                                    | office         | 1                                             | Toola                                       |   | Hariu                                                                  |
| Payroll Identificatio |                        | in sector (1) > time entry the | an.                                                                                                    |                |                                               |                                             |   |                                                                        |
| Run                   |                        | Warrant Batch                  | Stert                                                                                                    | End            |                                               |                                             |   |                                                                        |
| 1 - BIWEEKLY PAY      | ROLL RUN               | SFTST3                         | 18 05/13/2013                                                                                                    | 05/26/2013     |                                               |                                             |   |                                                                        |
| Employee Subst        | titute Audit           |                                |                                                                                                    |                |                                               |                                             |   |                                                                        |
| From                  | То                     | Absence                        |                                                                                                    |                |                                               | (∰Text ]                                    |   |                                                                        |
| 05/14/2013            | 05/14/2013             | N - NO                         | •                                                                                                    |                |                                               |                                             |   |                                                                        |
| Employee<br>835510    | Last                   | : Name<br>ROBI                 | First Name                                                                                                    |                | E Supervisar                                  |                                             |   |                                                                        |
|                       |                        |                                | In the second second se |                |                                               |                                             |   |                                                                        |
| Department            |                        |                                |                                                                                                    | A              | crual Balance                                 | 2                                           |   |                                                                        |
| Activity              |                        |                                |                                                                                                    |                |                                               |                                             |   |                                                                        |
| Job Class             | 2002 HE BEHAVIOR       | R SPECIALIST                   |                                                                                                    | 15             | ck Bank                                       |                                             | 1 |                                                                        |
| Pay                   | 350 TEMPORAR           | Y DUTY                         |                                                                                                    |                | N 10 9 11 10 10 10 10 10 10 10 10 10 10 10 10 |                                             |   |                                                                        |
| Quantity              | 7.250                  | HOURLY *                       |                                                                                                    |                |                                               |                                             |   |                                                                        |
| Rate                  | 0.0000                 | Amount                         | 0.00                                                                                                    |                |                                               |                                             |   |                                                                        |
| Project Allocation    | 100                    |                                |                                                                                                    |                |                                               |                                             |   |                                                                        |
| Project Account       |                        |                                | 12                                                                                                    |                |                                               |                                             |   |                                                                        |
| Account               | 1100.0311.11.90021.5   | 13000.6300.0000                | 100                                                                                                    |                |                                               |                                             |   |                                                                        |
|                       | Other Certified Salary |                                |                                                                                                    |                |                                               |                                             |   |                                                                        |
| Location              | 0311 COTEE RD          | VER ELEMENTARY                 |                                                                                                    |                |                                               |                                             |   |                                                                        |
| Reason                |                        |                                |                                                                                                    |                |                                               |                                             |   |                                                                        |
| Notes                 | 916910                 |                                |                                                                                                    |                |                                               |                                             |   |                                                                        |
| Work Order            |                        |                                | 100                                                                                                    |                |                                               |                                             |   |                                                                        |
| Reference             |                        |                                |                                                                                                    |                |                                               |                                             |   |                                                                        |
| N_ 1 of 3             |                        | XXQ                            | 1                                                                                                    |                |                                               |                                             |   |                                                                        |

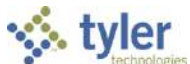

Review the **Temporary Duty** list in **Browse** to quickly review pay codes. If a record requires updating, click on the line of the record and click **Accept** (green check). This will close the **Browse** window and open the **Detail** view. To close the **Browse** window without viewing detail, click on **Return**.

| Home                                                       | 2 2 4 9<br>Home               |                                              |                                |                                          |                |                  |                                                  |           |                                                                       |                        |                  | 15   |          |          |        |       | Time Entry |               |
|------------------------------------------------------------|-------------------------------|----------------------------------------------|--------------------------------|------------------------------------------|----------------|------------------|--------------------------------------------------|-----------|-----------------------------------------------------------------------|------------------------|------------------|------|----------|----------|--------|-------|------------|---------------|
| Confirm                                                    | Q.<br>Deerd                   | Connes<br>Advencent<br>Duere Build<br>Search | - Add Lipshin<br>- Add Lipshin | Colorado<br>Colorado<br>Colorado<br>Sona | Print D<br>Out | POF E<br>Preview | Word<br>Control<br>Control<br>Control<br>Control | TCM Attac | n v Drakonn<br>Annania III biaglank v<br>V <u>A</u> Alerts v<br>Tools | Show/Hid= Cols<br>Mana | Return<br>Ruturn |      |          |          |        |       |            |               |
| Record Number                                              | THRAN                         | From Date                                    | To Date                        | Absence                                  | Emp #          | Employee         |                                                  | Super #   | Supervisor                                                            | <u>م</u>               | ctivity          | Job  | Quantity | UOM Rate | An     | nount | Alloc      | Proj Allac    |
|                                                            | 1                             | 05/14/2013                                   | 05/14/2013                     | N                                        | 835510         | STROBL, JE       | FFREY A                                          |           |                                                                       |                        |                  | 2002 | la       | 7.250 H  | 0.0000 | 0.00  |            | 1990 TOTAL SA |
|                                                            | z                             | 05/21/2013                                   | 05/21/2013                     | N                                        | 818176         | VINCENT, T       | AMARA D                                          |           |                                                                       |                        |                  | 5057 | 350      | 4.000 H  | 0.0000 | 0.00  |            |               |
|                                                            | 3                             | 05/23/2013                                   | 05/23/2013                     | N                                        | 818176         | VINCENT, T       | AMARA D                                          |           |                                                                       |                        |                  | 5057 | 350      | 6.500 H  | 0.0000 | 0.00  |            |               |
| Column<br>Quantity<br>Amount<br>Sub Quantity<br>Sub Amount | Tota<br>17.75<br>0.00<br>0.00 | <b>1</b><br>0<br>0<br>0                      |                                |                                          | _              | _                |                                                  |           |                                                                       |                        |                  |      |          |          |        |       |            |               |
|                                                            | Sea                           | rch / Filter                                 |                                |                                          |                |                  |                                                  | Co 4 1    | Record<br>1 of 3                                                      |                        |                  |      |          |          |        |       |            |               |

# Proofing the batch (verifying what is in the batch, with the option to make corrections)

Once all records in the batch have been reviewed, run a Time Entry Proof Report. To run the report, click on **Return** to go back to the **Batch Header** screen.

| Home                                               | r u                                                 |                                                                                                    |                   |                                  | 120                                   |          |         | 23                            |                                                              |                                          |                                                  |               | Time Entry |
|----------------------------------------------------|-----------------------------------------------------|----------------------------------------------------------------------------------------------------|-------------------|----------------------------------|---------------------------------------|----------|---------|-------------------------------|--------------------------------------------------------------|------------------------------------------|--------------------------------------------------|---------------|------------|
| Accept Carood Ser                                  | anth<br>Browsee<br>0 Advanced ✓<br>10 Ouery Builder | Aiki Update                                                                                                    | Delete            | Pitel<br>V D: Presiese<br>Output | Encel Constant                        | U-E      | Atta    | ss ⊮ f<br>schments  <br>ifv t | in Aude<br><mark>T</mark> ý Maplink <sup>•</sup><br>A Alerts | Stored Enb<br>Find Pendin<br>Activity Co | ny Mamiliy S.<br>Na Mass Holiday<br>et Extre Pav | (d)<br>Return |            |
| Time Entry - Maria (HR                             | PAVEDLE CONVERSION I                                | DB Jul 22 7013] >                                                                                                    | Time Entry Decall | output                           | onice                                 |          | _       | Topia                         |                                                              |                                          | Thur to                                          | Necom         |            |
| Payroll Identificatio                              | n                                                   |                                                                                                    |                   |                                  |                                       |          |         |                               |                                                              |                                          |                                                  |               |            |
| Run                                                |                                                     | Warrant                                                                                                    | Batch             | Start                            | End                                   | 0        |         |                               |                                                              |                                          |                                                  |               |            |
| 1 - BIWEEKLY PAY                                   | ROLL RUN                                            | SFTST3                                                                                                    | 1                 | 8 05/13/2013                     | 05/26/2013                            |          |         |                               |                                                              |                                          |                                                  |               |            |
| Employee Subst                                     | itute Audit                                         |                                                                                                    |                   |                                  |                                       |          |         |                               |                                                              |                                          |                                                  |               |            |
| From                                               | то                                                  | Absence                                                                                                    |                   |                                  |                                       |          |         | Fext                          |                                                              |                                          |                                                  |               |            |
| 05/23/2013                                         | 05/23/2013                                          | N - NO                                                                                                    |                   | ð)                               |                                       |          |         | 20<br>20                      |                                                              |                                          |                                                  |               |            |
| Employee                                           |                                                     | Last Name                                                                                                    |                   | First Name                       | N                                     | II Su    | ervisor |                               |                                                              |                                          |                                                  |               |            |
| 818175                                             | 1                                                   | VINCENT                                                                                                    |                   | TAMARA                           |                                       | 2        | D       |                               |                                                              |                                          |                                                  |               |            |
| Job Class<br>Pay<br>Quantity<br>Rate<br>Allocation | 5057 FNS M<br>350 TEMPOR<br>6.500<br>0.0000         | ANAGER NNB<br>RARY DUTY<br>HOURLY<br>Amount                                                                                                    | •                 | 0.00                             | 6                                     | ick Bank | 2       |                               |                                                              |                                          |                                                  |               |            |
| Project Allocaubit                                 | 1995                                                |                                                                                                    |                   |                                  |                                       |          |         |                               |                                                              |                                          |                                                  |               |            |
| Project Account                                    |                                                     |                                                                                                    |                   | 444                              | 1.0                                   |          |         |                               |                                                              |                                          |                                                  |               |            |
| Account                                            | 4100.0311.11.4700                                   | iu.516000.7600.                                                                                                    | 0000              |                                  |                                       |          |         |                               |                                                              |                                          |                                                  |               |            |
| Location                                           | 0311 COTER                                          | DTVED ELEMEN                                                                                                    | TADY              |                                  |                                       |          |         |                               |                                                              |                                          |                                                  |               |            |
| Reason                                             |                                                     | - and rendered and the main of the main of | and the           |                                  |                                       |          |         |                               |                                                              |                                          |                                                  |               |            |
| Nedoun                                             |                                                     |                                                                                                    |                   |                                  |                                       |          |         |                               |                                                              |                                          |                                                  |               |            |
| Notes                                              | 922054                                              |                                                                                                    | 1                 | 0                                | 1                                     |          |         |                               |                                                              |                                          |                                                  |               |            |
| Reference                                          |                                                     |                                                                                                    |                   |                                  |                                       |          |         |                               |                                                              |                                          |                                                  |               |            |
| 📕 🖣 3 of 3                                         |                                                     | K                                                                                                    | 9                 |                                  | · · · · · · · · · · · · · · · · · · · |          |         |                               | _                                                            |                                          |                                                  |               |            |

From the Batch Header screen, click on **PDF**. This option provides an option to save the report and print it.

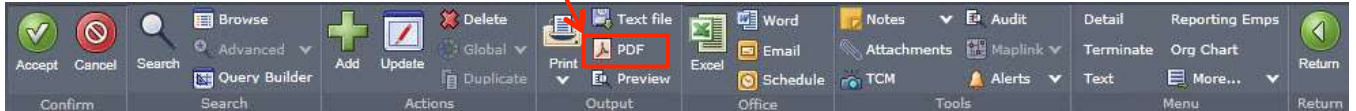

Choose the Report "TE PRF RPT" (TIME ENTRY PROOF REPORT) and then define all other fields as shown below. Click **Accept** (green check).

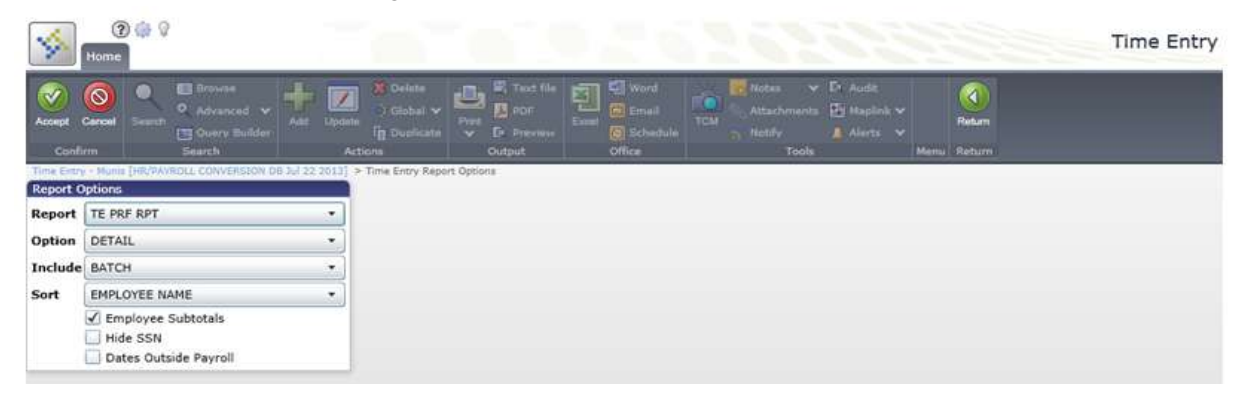

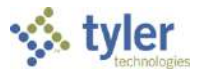

Review this report very carefully. Look for the following:

Sub Teacher records that contain letters in the account.

Sub Teacher records that do not have an amount in the "AMOUNT" COLUMN.

The example highlighted below has both issues in the same record. These issues MUST be resolved. To correct issues found on the report, return to the batch, find the employee and make corrections.

Continue to run this report and fix the issues until all errors have been corrected.

|                                                                                                    | w munis                                                                                                    |
|----------------------------------------------------------------------------------------------------|----------------------------------------------------------------------------------------------------|
| 08/23/2013 08:14<br>smitheypatricia<br>HR/PAYROLL CONVERSION DB Jul 22 2<br>TIME ENTRY REPORT: CUSTOM REPORT<br>TIME ENTRY P                                                                                                    | 013 PG 1<br>Prtimatt                                                                                                    |
| RUN: 1 WARRANT: SFTST3 PAYROLL START: 05/13/2013 PAYROLL END: USER: almyjustin LOC: 0311 BATCH: 18                                                                                                    | 05/26/2013                                                                                                    |
| NAME EMP # PAY DESC ACCOUNT                                                                                                    | AMOUNT                                                                                                    |
| ARDITO, JOSEPHI 803042 LWOP 4210.0311.11.34014.515000.5200.3                                                                                                    | -32.2500                                                                                                    |
| TOTAL BY EMP 803042                                                                                                    | -32.2500                                                                                                    |
| ARSENEAL SHANN 836927 SICK 1100 0311 11 90010 512000 5100 00<br>MACCAR. MAGUY M 824745 SUB TCHR D 1100 PAYR.00.90000.510000.5000.00                                                                                                    | 00 0.0000                                                                                                    |
| ARSENEAU, SHANN 836927 SICK<br>WALDRUP, ELAINE 810728 SUB TCHR D 1100.0311.11.90000.575001.5100.04                                                                                                    | 0.0000 75.0000                                                                                                    |
| TOTAL BY EMP 836927                                                                                                    | 942.5000                                                                                                    |
| BACHMANN, KIMBE         827308         PRSNL         1100.0311.11.90020.512000.5200.00           HAUPT, B J         810099         SUB TCHR D         1100.0311.11.90020.575001.5100.00           BACHMANN, KIMBE         827308         PRSNL         1100.0311.11.90020.575001.5100.00           BACHMANN, KIMBE         827308         PRSNL         1100.0311.11.90020.575001.5100.00           BACHMANN, KIMBE         827308         PRSNL         1100.0311.11.90020.575001.5100.00           BACHMANN, KIMBE         827308         PRSNL         1100.0311.11.90020.512000.5200.00           BACHMANN, KIMBE         827308         PRSNL         1100.0311.11.90020.512000.5200.00           HAUPT, B J         810099         SUB TCHR         1100.0311.11.90020.512000.5200.00 | 00         0.0000           00         0.0000           00         0.0000           00         0.0000           00         0.0000           00         0.0000           00         0.0000           00         0.0000           00         0.0000 |

#### To find and correct issues, click on **Resume**.

| Accept Canc | Searc | Browse<br>Advanced V<br>Builder | Add | <b>V</b> pdate | ) Delete<br>Global ↓<br>Duplicate | Print | <ul> <li>Text file</li> <li>PDF</li> <li>Preview</li> </ul> | Excel | 🕼 Word<br>🖬 Email<br>💽 Schedule | TCM | Notes<br>Attaciment<br>Notify | r 🗗 Audit<br>5 🔛 Maplink 🗸 | Add Batch<br>Scan Detail<br>Resume | Import<br>Merge<br>E More 🗸 | Return |
|-------------|-------|---------------------------------|-----|----------------|-----------------------------------|-------|-------------------------------------------------------------|-------|---------------------------------|-----|-------------------------------|----------------------------|------------------------------------|-----------------------------|--------|
| Confirm     |       | Search                          |     | Actio          | ms                                |       | Output                                                      |       | Office                          |     | Tools                         |                            | м                                  | enu                         | Return |

#### Select **Detail** and then click **OK**.

| Hom                               |                                                  | Time Entry - Munis [HR/PAYROLL CONVERSION                                                                                                    |
|-----------------------------------|--------------------------------------------------|----------------------------------------------------------------------------------------------------|
| Confirm                           | Advanced v Actions Output                        | Word         Image: State of the state of the state |
| Tirrin Extry - Mut                | IN [HVPANRAL CONVERSION ON AN 22 2013] > Options |                                                                                                    |
| Run<br>1 - BIWEEKLY               | Warrant Batch<br>Y PAYROLL RUN SFTST3 18         |                                                                                                    |
| Batch Informa                     | ation                                            | Options #                                                                                                    |
| Department<br>Location<br>Comment | 0311 COTEE RIVER ELEMENTARY                      | Choose an option<br>Detail<br>Daily Grid<br>Multiple Employees<br>Multiple Detail                                                                                                    |
| Date                              | 08/19/2013                                       | OK Cancel                                                                                                    |
| Batch Type                        | STANDARD MUNIS TIME ENTRY                        |                                                                                                    |
| 250.00                            | No Exceptions                                    |                                                                                                    |

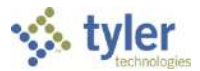

To correct a substitute record, click on Search

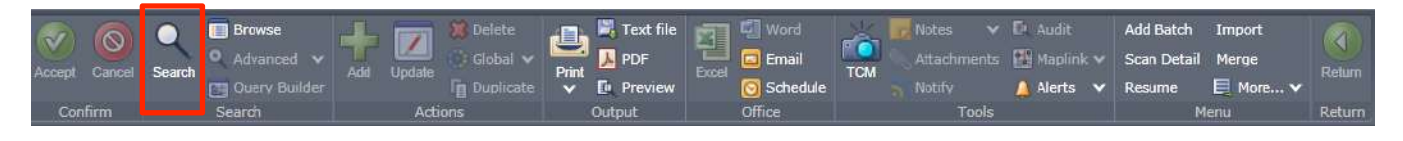

Click on the **Substitute** tab. Enter in the **Employee Number** from the **Time Entry Proof Report**. Click **Accept** (green check).

| 😵 🎲 🖗<br>Home                                                   |                                                                                                    | /                                                                    |                                                        |                                                  | Time Entry |
|-----------------------------------------------------------------|----------------------------------------------------------------------------------------------------|----------------------------------------------------------------------|--------------------------------------------------------|--------------------------------------------------|------------|
| Confirm                                                         | e de la constanti de la constanti de la consta | Text fils<br>DDF Excel @ Rmsil<br>Preview @ Schedule<br>utput Office | ICAN<br>Notice V E<br>Attachments (<br>Notify<br>Tools | i Audit<br>Maqiini: V<br>Alerrs V<br>Maru Rature |            |
| Time Entry - Munie [HR/PAYROLE CONV<br>Record I Flag High stion | RSION DE Jul 22 2013] Time Entry Detail                                                                                                    |                                                                      |                                                        |                                                  |            |
| Run                                                             | Warrant Batch Start                                                                                                    | End End                                                              | _                                                      |                                                  |            |
| 1 - BEWEEKLY PAYROLL RUN                                        | SFTST3 18 05/1                                                                                                    | 13/2013 05/26/2013                                                   |                                                        |                                                  |            |
| Employee Substitute Aud                                         |                                                                                                    |                                                                      |                                                        |                                                  |            |
| Employee To                                                     | Abrance                                                                                                    |                                                                      |                                                        |                                                  |            |
|                                                                 |                                                                                                    |                                                                      |                                                        |                                                  |            |
|                                                                 | Last Name F                                                                                                    | First Name MI                                                        | Supervisor                                             |                                                  |            |
| 824745                                                          |                                                                                                    | 10                                                                   |                                                        |                                                  |            |
| Job Class                                                       |                                                                                                    |                                                                      |                                                        |                                                  |            |
| Pay                                                             |                                                                                                    |                                                                      |                                                        |                                                  |            |
| Quantity                                                        |                                                                                                    |                                                                      |                                                        |                                                  |            |
| Rate                                                            | Amount                                                                                                    |                                                                      |                                                        |                                                  |            |
| Allocation                                                      | - 6                                                                                                    |                                                                      |                                                        |                                                  |            |
| Project Allocation                                              | 5.<br>                                                                                                    |                                                                      |                                                        |                                                  |            |
| Project Account                                                 |                                                                                                    |                                                                      |                                                        |                                                  |            |
| Account                                                         |                                                                                                    |                                                                      |                                                        |                                                  |            |
|                                                                 |                                                                                                    | 56 G                                                                 |                                                        |                                                  |            |
| Employee GL                                                     |                                                                                                    |                                                                      | _                                                      |                                                  |            |
| Allocation                                                      |                                                                                                    |                                                                      |                                                        |                                                  |            |
| Project Anocation                                               |                                                                                                    |                                                                      |                                                        |                                                  |            |
| Account                                                         |                                                                                                    |                                                                      |                                                        |                                                  |            |
|                                                                 |                                                                                                    |                                                                      |                                                        |                                                  |            |
| -                                                               |                                                                                                    |                                                                      |                                                        |                                                  |            |
| H lo of 0                                                       |                                                                                                    |                                                                      |                                                        |                                                  |            |

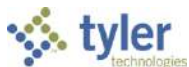

An employee may have more than one record; verify the date of the record that requires correction prior to updating. If there is more than one record, use the navigational arrows at the bottom to move from one record to the next.

| 2 4 9<br>Home                                                                                                    |                                                  |               | 263        |                                               |                                                                                         | Time Entr                               |
|----------------------------------------------------------------------------------------------------|--------------------------------------------------|---------------|------------|-----------------------------------------------|-----------------------------------------------------------------------------------------|-----------------------------------------|
| Accept Cancel Search Genery Builder                                                                                                    | Taxt file<br>Init D POF<br>✓ D Preview<br>Output | Tool Cohedule | TCN        | Fi Audit S<br>S ∰ Maplink ♥ I<br>A Alerts ♥ A | Stored Entry Memory OFF<br>Find Pending Mass Holiday<br>Activity Cost Extra Pay<br>Menu | Return                                  |
| Time Entry - Nunis [HR/PAVROLL CONVERSION D8 Jul 22 2013] > Time Entry Detail Payroll Identification                                                                                                    |                                                  |               |            |                                               |                                                                                         |                                         |
| Run Warrant Batch                                                                                                    | Start E                                          | ind           |            |                                               |                                                                                         |                                         |
| 1 - BIWEEKLY PAYROLL RUN SFTST3 18                                                                                                    | 05/13/2013                                       | 05/26/2013    |            |                                               |                                                                                         |                                         |
| Employee Substitute Audit                                                                                                    |                                                  |               |            |                                               |                                                                                         |                                         |
| From To Absence                                                                                                    |                                                  |               |            |                                               |                                                                                         |                                         |
| 05/17/2013 15 05/17/2013 15 Y - YES •                                                                                                    | 1                                                |               |            |                                               |                                                                                         |                                         |
| Last Name                                                                                                    | First Name                                       | MI            | Supervisor |                                               |                                                                                         |                                         |
| 824745 MACCAR                                                                                                    | MAGUY                                            | м             | 0          |                                               |                                                                                         |                                         |
| Pay       120       substitute TCHR DAILY         Quantity       0.000       DAVS         Rate       55.0000       Amount       0.00         Allocation        Project Allocation          Project Allocation        Project Allocation          Account       1100.PAYR.00.90000.510000.5000.0000       Salaries         Employee GL       Allocation          Allocation           Project Allocation           Description           Classroom Teacher Salary |                                                  |               |            |                                               | If the emplo<br>more tha<br>record, this<br>show as                                     | oyee had<br>in one<br>s would<br>1 of ? |
| N 4 1 of 1 > N Q 🔳                                                                                                    | ~                                                |               | _          |                                               |                                                                                         |                                         |

Click **Update.** The record will open in the **Employee** tab. Click the **Substitute** Tab and correct the issues found on the **Time Entry Proof Report**. On the sample report, the Sub had no days indicated and had "PAYR" in the Account. To correct, tab to the **Quantity** field and enter in the appropriate quantity. Tab to the **Account** field and enter the correct account code. Click **Accept** (green check).

Once all issues noted on the **Time Entry Proof Report** have been corrected, click on **Return** to navigate back to the **Batch Header** screen.

From the **Batch Header**, run the **Time Entry Proof Report** to verify all corrections have been made (see page 29).

Repeat as needed until all corrections have been made.

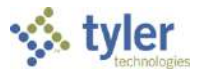

### **Releasing your Batch for Approval**

After a batch is reviewed and all corrections are made, batches are released for approval. To release the batch, ret<u>urn to the Batch Header</u>, click on **More** and then choose the option **Release**.

| 0            |        | Browse          | + 🗵 | 🐮 Delete  |       | Rext me   | Word     |       | Notes V | ✓ DL Audit<br>- DR Maplink ✔ | Add Batch<br>Scan Detail | Import<br>Merge |        |
|--------------|--------|-----------------|-----|-----------|-------|-----------|----------|-------|---------|------------------------------|--------------------------|-----------------|--------|
| Accept Gance | Search | 📺 Query Builder |     | Duplicate | Pilit | D Preview | Schedule | I CIM |         | 🛕 Alerts 🗸                   | Reguine                  | 📃 More 🗸        |        |
| Confirm      |        | Search          | Act | ions      |       | Output    | Office   |       | Tools   |                              | P                        | lenu            | Return |

A message box will appear. Click **Yes** to release the batch into the approval process.

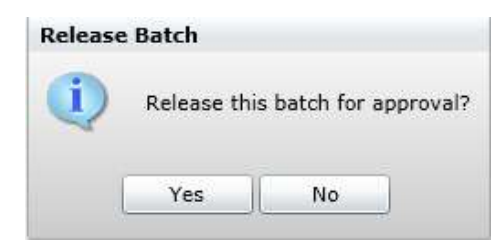

Approvers have the option to approve the batch, reject the batch, or forward the batch to another approver. If an approver rejects a batch, a comment as to why the batch was rejected is required. When a batch is rejected, the system emails a rejection notice to the batch creator. If you receive a rejection notice, make the necessary corrections to the batch, then click **Release** on the **Time Entry Batch** Header screen to restart the approval process.

Batches in the workflow approval process will show a **X-In Progress** status on the batch header. Approved batches will display an **Y- Approved** status.

| Home               | Time Entry - Munis [HR/PAYROLL CONVERSION                                                                                                    |
|--------------------|----------------------------------------------------------------------------------------------------|
| Accept Cancel      | Image: Search     Image: Search     Imag                                                                                                    |
| Time Entry - Munis | [HR/PAYROLL CONVERSION DB Jul 22 2013]                                                                                                    |
| Payrol Identific   | abon                                                                                                    |
| Run                | Warrant Batch                                                                                                    |
| 1 - BIWEEKLY       | PAYROLL RUN SFTST3 18                                                                                                    |
| Batch Informat     | ión de la companya de la companya de la companya de la companya de la companya de la companya de la companya de                                                                                                    |
| Department         |                                                                                                    |
| Location           | 0311 COTEE RIVER ELEMENTARY                                                                                                    |
| Comment            |                                                                                                    |
| Clerk              | elmyjustin                                                                                                    |
| Date               | 08/19/2013 115                                                                                                    |
| Time               | 16:34                                                                                                    |
| Batch Type         | STANDARD MUNIS TIMEENTRY                                                                                                    |
| 1.1.1              |                                                                                                    |
|                    | No Exceptions                                                                                                    |
| Posted             | N                                                                                                    |
| Status             | ×- IN PROGRESS *                                                                                                    |
|                    |                                                                                                    |
| Employee Coun      | t 43                                                                                                    |
| Worldlow           |                                                                                                    |
| Approve            | Reject Hold Forward Approvers                                                                                                    |
| 4 4 1              | of 1 Revealed a second second se |